# **INSTALLER MANUAL**

# CM60 Series

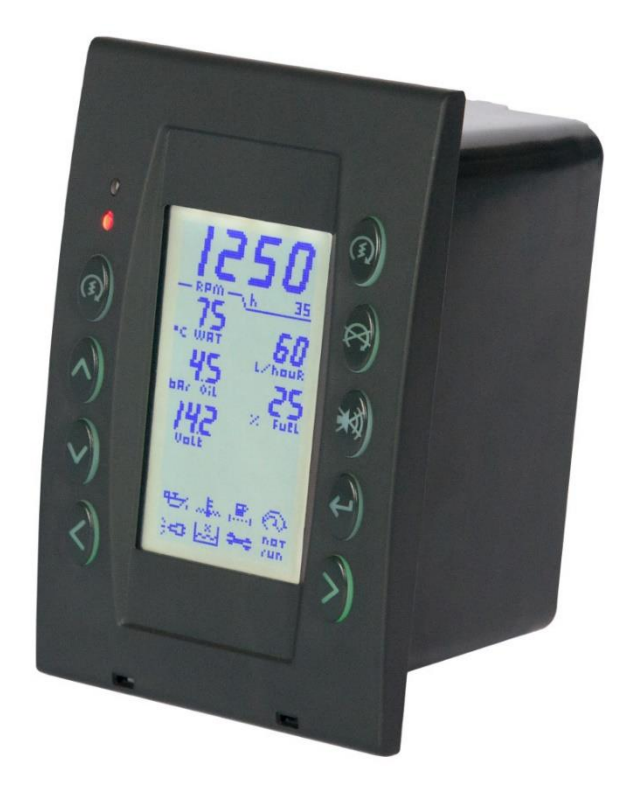

## MODELS

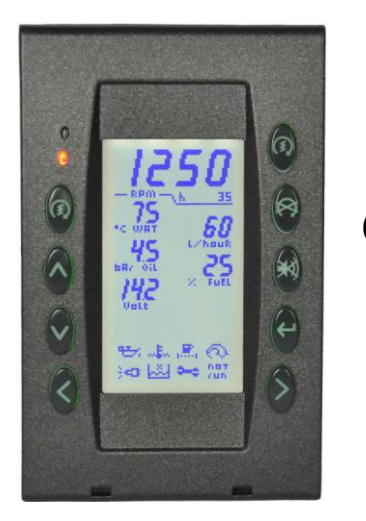

CM61

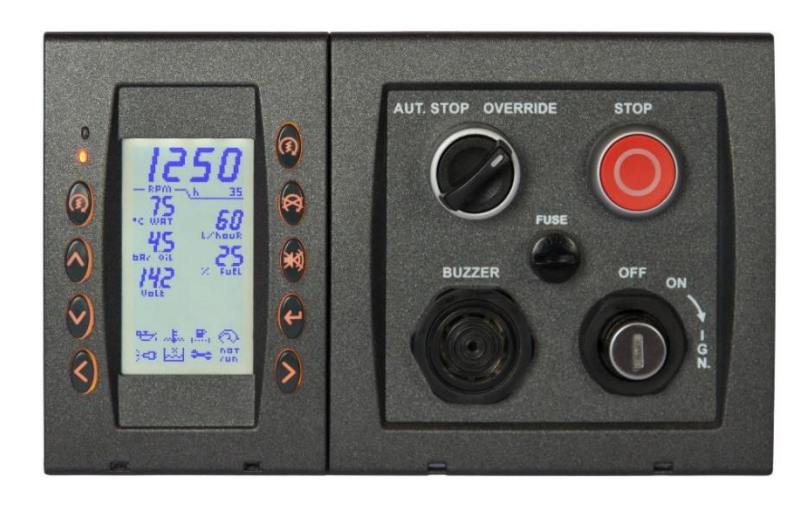

CM62

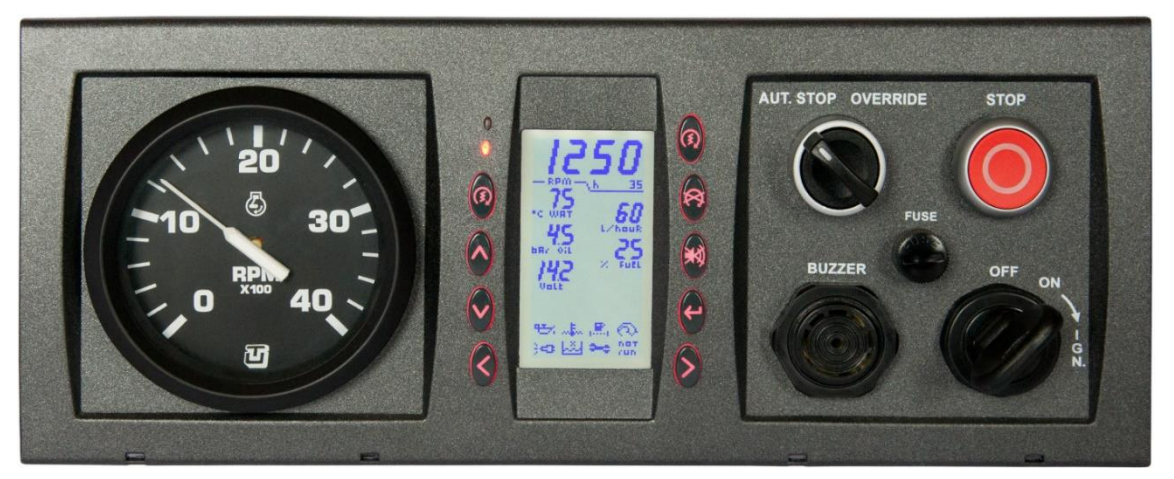

CM63

## **INDEX**

| 1  | INTRODUCTION1                                           |
|----|---------------------------------------------------------|
| 2  | GENERAL FEATURES1                                       |
| 3  | INSTALLATION                                            |
| 4  | WARNING-LIGHTS / ICONS - READINGS - ALARMS - CONNECTION |
|    | FAULTS                                                  |
| 5  | SWITCHING ON THE PANEL                                  |
| 6  | ENGINE IGNITION                                         |
| 7  | PREHEATING / PRELUBRICATION CYCLES                      |
| 8  | ENGINE STOP7                                            |
| 9  | OUTPUTS9                                                |
| 10 | ENGINE RUNNING AND RPM FAULT CIRCUIT9                   |
| 11 | MAINTENANCES / OIL CHANGE10                             |
| 12 | REPEATER PANELS / MASTER-SLAVE10                        |
| 13 | RECORDING11                                             |
| 14 | MONITORING SYSTEM11                                     |
| 15 | TACHOMETER11                                            |
| 16 | LAMP TEST11                                             |
| 17 | CANBUS DIAGNOSIS (AVAILABLE ON ELECTRONIC ENGINES)12    |
| 18 | MENU12                                                  |
| 19 | SETUP17                                                 |
| 20 | FAULTS34                                                |
| 21 | CONFORMITY DECLARATION                                  |
| 22 | TECHNICAL SPECIFICATIONS                                |

(This page has been intentionally left empty)

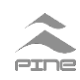

## **1 INTRODUCTION**

CM60 is a fully programmable engine control panel controlled by a microcontroller. It reads signals from analogue transducers, ON/OFF contacts, CANBUS and RS485 serial buses.

CM60 can perform the automatic engine start and stop, therefore can be used on gen-sets.

The monochromatic display is readable in every environmental condition, even in full sunlight.

The panel fits for on dashboard/switchboard mounting. The front of the electronic unit is protected against dust and water (IP65 protection grade). The back part is not water proof but it is designed to avoid water infiltration.

The electrical connections are mechanically locked.

All functions performed by CM60 panel are intuitive. The user interface can be customized, many languages are available.

**CM60 records all the significant events, similar to a "black box"**. A software provided by Pine allows user to download recordings on computer via the RS485 serial bus (also the RS485 interface for the PC can be provided by Pine).

One or more repeaters (CM60 slaves) can be connected to a CM60 master via serial bus with few cables.

### **2 GENERAL FEATURES**

- High contrast monochromatic LCD sun light readable
- 6+6 analogue readings displayed
- 8+8 icons/warning-lights for alarms/safeties/faults signallings
- 2 text rows dedicated to messages
- RPM are also visible on a tachometer (if provided)
- Canbus line for connection to the engine electronic control units
- 8 ON/OFF inputs for alarms/safeties with Continuity or Short Circuit check
- 1 input for RPM measurement (with continuity check on request)
- 5 inputs for analogue transducers
- 1 Input for remote engine stop
- 1 Input for remote engine ignition
- Internal temperature monitoring
- Output "System Ready"
- 5 output relays with selectable function (see chap. 9)
- Alarms acknowledgment / buzzer silencing button
- Alternator excitation (D+) (or AL7)
- Lamp test
- Manual adjustment of brightness and contrast
- Check of the stop solenoid line
- Maintenance / Oil change management, with countdown timer
- 2 user selectable countdown timers (engine maintenance / reminder)
- Events recording
- RS485 Serial connection for slave repeater/s, real time monitoring and to download the recordings
- Power supply: from 10 to 35 Vdc (in setup 12V or 24V has to be selected according with the battery in use)

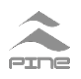

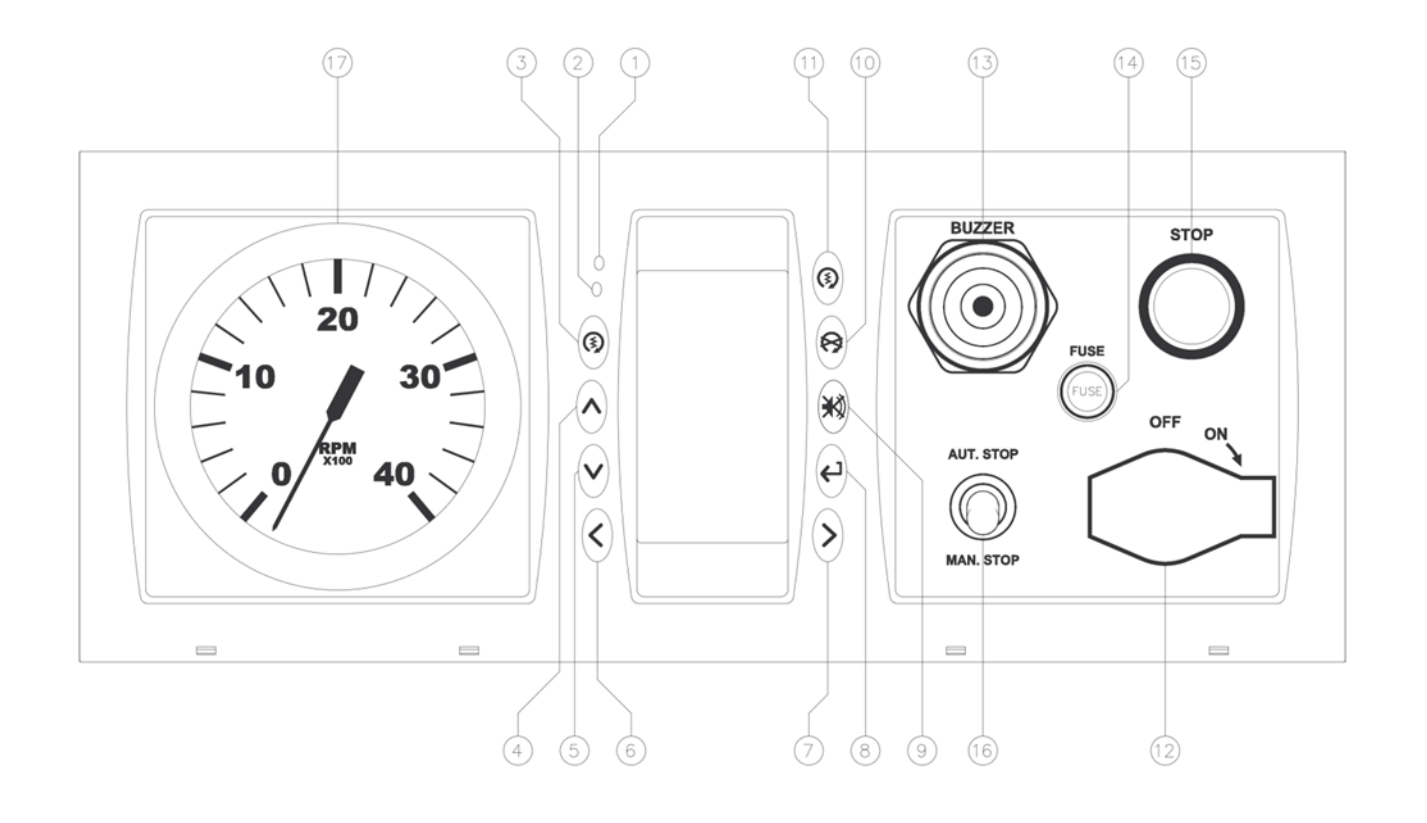

#### LEGEND

- 1 Ambient light sensor (unused)
- 2 SYSTEM READY led
- 3 Start (Start button engine ignition (if enabled)
- 4 Up button  $\bigcirc -$  increase
- 5 Down button  $\mathfrak{O}$  decrease
- 6 Previous page button  $\bigcirc$  previous page.
- 7 Next page button  $\bigcirc$  next page
- 8 ENTER button 🕑
- 9 ACK button **ACK**
- 10 Stop button  $^{\textcircled{B}}$  timed engine stop
- 11 Engine Ignition Acknowledge button (at the same time of button 3)
- 12 Ignition key
- 13 Buzzer
- 14 Fuse
- 15 EXTERNAL STOP button
- 16 OVERRIDE switch
- 17 Tachometer

# 3 INSTALLATION

CM60 can be installed on a dashboard or on a switchboard.

For support drilling and panel size see **D1** pg.35 See **D2** pg.36 for panel and bezel mounting.

Connect the panel to the harness or to the extension cable. It is recommended to test all the alarms, safeties and failures.

## 4 WARNING-LIGHTS / ICONS - READINGS - ALARMS CONNECTION FAULTS

"SYSTEM READY" led indicates that panel is working properly. A fault to the panel, or during the SETUP, will turn off the "SYSTEM READY" led and it will deenergize the "SYSTEM READY RELAY" (open contact).

#### 4.1 WARNING LIGHTS / ICONS

Up to 16 WARNING-LIGHTS / ICONS can be displayed.

A warning-light / icon can be associated to:

- input contacts (up to 8)
- serial bus messages
- CM60 internal functions

A WARNING-LIGHT / ICON activation can be delayed for avoiding false signallings due to unstable/noisy signals and it can be conditioned by "ENGINE RUNNING" (chap. 10) and/or by the activation of another WARNING-LIGHT / ICON.

The following behaviours of the WARNING-LIGHT / ICON can be set:

- the acknoledgement can be activated / deactivated
- the WARNING-LIGHT / ICON blinkng can be activated / deactivated
- the acoustic signalling (BUZZER) can be activated / deactivated

A WARNING-LIGHT / ICON parameters can be set according to the ISA-1 alarm sequence.

| ISA-1 SEQUENCE |         |  |
|----------------|---------|--|
| MEMORY         | ENABLED |  |
| BLINK          | ENABLED |  |
| BUZZER         | ENABLED |  |

#### **ON/OFF contacts and FAULT check:**

The contact is active when connected to GND (negative of power supply) with exception of the ID6 that can be optionally configured to be active when connected to the positive of power supply. The ID7 (CN3/3) input contact is used for the alternator excitation (D+) or can be an input contact. A 4700 Ohm resistor has to be connected to check a fault to the sensor connection. See **D7** pg.41. It is possible set each input as follows:

- NO NORMALLY OPEN
- NO + FAULT CHECK NORMALLY OPEN with fault check in case of line disconnection
- NC

NORMALLY CLOSE

• NC + FAULT CHECK NORMALLY CLOSE with fault check in case of line short

circuit

The connection fault is managed according to ISA-1 alarm sequence.

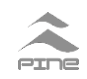

The fault to sensor connection is notified by alternating ICON and FAIL and by acoustic signalling.

On the signalling / alarm coming from serial bus messages the fault is available only if it is provided by engine electronic unit / sender.

Some warning-light/icon can be activated by internal functions of CM60:

- PREHEATING
- PRELUBRICATION
- MAINT. 1 (Maintenance 1 / Oil change)
- MAINT. 2 (Maintenance 2)
- MAINT. 3 (Maintenance 3)
- CANBUS MESSAGES
- CM60 FAULT
- ENGINE RUNNING
- cSG. (tripping the RPM threshold cSG)
- IGNITION CIRCUIT FAULT
- STOP STATE
- STOP FAILED

It is mandatory to set the warning-light/icon  $R_{PP}$  /  $F_{PP}$  for cumulative CM60 FAULT signalling. For description see chap. 19, MENU  $\rightarrow$  SETUP  $\rightarrow$  WARN. LIGHT.

#### 4.2 READINGS

It's possible to display up to 12 readings in 2 pages.

According to the panel settings, the readings depend on signals coming from the following sources:

- RPM Input (digital pulses)
- analogue inputs (up to 5)
- internal measures (CM60 supply Voltage, internal temperature)
- messages from the serial buses

#### 4.3 ALARMS ON READINGS

CM60 handles up to **4 alarm thresholds** for each reading.

Alarm S1 UP is generated when the measure is higher than the S1 UP threshold value.

Alarm S2 UP is generated when the measure is higher than the S2 UP threshold value.

Alarm S1 DW is generated when the measure is lower than the S1 DOWN threshold value.

Alarm S2 DW is generated when the measure is lower than the S2 DOWN threshold value.

On S1 UP and S1 DOWN acoustic signalling can be activated.

# The S2 UP and the S2 DOWN alarm threshold always activate the acoustic signaling and can be set to perform the automatic engine stop.

Alarm detection can be delayed from 0 to 240 seconds in order to avoid false signals due to unstable/noisy signals and can be conditioned by "ENGINE RUNNING" (chap. 10) and/or by the activation of an icon/warning-light.

The alarm on a reading is notified by the blinking of the reading and by an acoustic signalling (if enabled).

If the alarm has been acknowledged (by pressing (ACK)) the buzzer is silenced and:

- if the reading is still in alarm condition it will be shown in negative
- if the reading is no longer in alarm condition the reading will be shown as usual

#### This alarm sequence complies with ISA-1 if acoustic signalling is activated.

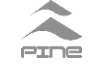

#### 4.4 CONNECTIONS FAULT

A sensor connection fault can be notified by blinking:

- OC / FAULT in case of open circuit
- SC / FAULT in case of short circuit
- Reading value / FAULT in case of out of range reading in case of a 4-20 mA sensor

Faults are managed in according with ISA-1 sequence. For the fault to RPM measure see chap.10.

#### Remember that an alarm / signaling is generated when delay time is elapsed.

## **5 SWITCHING ON THE PANEL**

After powering, the panel:

- activates the "SYSTEM READY" led and the "SYSTEM READY OUTPUT RELAY"
- runs the display test sequence (about one second)
- emits a short acoustic signalling and visualize the logo (about two seconds)
- starts to monitor the engine

## 6 ENGINE IGNITION

#### 6.1 IGNITION BY KEY

Depending on the panel electrical wiring, the contact "50" of the ignition key can:

- power (directly or indirectly) the starter motor
- power the starter motor by the "RL4" relay (that deenergize the starter motor automatically when the engine is running) to avoid damages to the starter motor. See D6 pg.40.

In case of preheating / prelubrication cycle see the chap.7. Depending on the setting, the engine ignition signal can reset all the active alarms.

#### 6.2 IGNITION BY BUTTON / REMOTE IGNITION

Depending on the electrical wiring and the setting, the CM60 can ignite the engine by pushing together buttons (3) and (3) (3) and 11 buttons at pg.2 drawing) or by activating the IN\_AVV input (CN2/9). The engine ignition relay "RL4" power (directly or indirectly) the starter motor until the RPM exceed the value named SoA or at most for the IGNITION DURATION (see F00 ch 19.5). The release of one of the two buttons or the deactivation of the remote ignition signal before that RPM exceed the SoA, will interrupt the engine starting sequence.

## 7 PREHEATING / PRELUBRICATION CYCLES

If enabled (see **MENU**  $\rightarrow$  **SETUP**  $\rightarrow$  **OPTIONS**  $\rightarrow$  **RELAYS**) the preheating and prelubrication cycles are managed.

#### 7.1 PREHEATING

A relay has to be set as output for F03 PREHEATING function. If a warning-light / icon is set as "PREHEATING" it will signal the preheating phase.

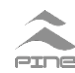

There are 3 way to perform the preheating:

- PRR\_STD\_1
- PRR\_STD\_2:
- PRR\_CYCLE:

**PRR\_STD\_1 and PRR\_STD\_2** preheating cycles depend on engine temperature and they start at switching on the panel (input IN\_AVV has to be connected to ignition command CN2/9). The preheating relay is energized for the time of the preheating icon activation + 5 seconds. User can ignite the engine after the icon has turned off. The relay is energized also during engine ignition + 2 seconds (POST HEATING).

Select the most suitable timing to the engine features.

| WATER TEMP.<br>SENSOR | WATER<br>TEMPERATURE<br>•C WRT | PREHEATING<br>ICON<br>ACTIVATION | PREHEATING RELAY<br>ACTIVATION     |
|-----------------------|--------------------------------|----------------------------------|------------------------------------|
|                       | Negative<br>Temperature        | 20 seconds                       | 20 + 5 + ignition time + 2 seconds |
|                       | 0°C                            | 15 seconds                       | 15 + 5 + ignition time + 2 seconds |
| INSTALLED             | 20 °C                          | 11 seconds                       | 11 + 5 + ignition time + 2 seconds |
|                       | 40 °C                          | 7 seconds                        | 7 + 5 + ignition time + 2 seconds  |
|                       | > 60 °C                        | 0 seconds                        | 0 seconds                          |
| NOT INSTALLED         |                                | 20 seconds                       | 20 + 5 + ignition time + 2 seconds |

**PRR\_STD\_1** - Preheating phase function executed when panel is switched on

| PRR_STD_2 - F | Preheating function | executed when | panel is switched on |
|---------------|---------------------|---------------|----------------------|
|---------------|---------------------|---------------|----------------------|

| WATER TEMP.<br>SENSOR | WATER<br>TEMPERATURE<br>•C WRT | PREHEATING<br>ICON<br>ACTIVATION | PREHEATING RELAY<br>ACTIVATION     |
|-----------------------|--------------------------------|----------------------------------|------------------------------------|
|                       | Negative<br>Temperature        | 40 seconds                       | 40 + 5 + ignition time + 2 seconds |
|                       | 0°C                            | 35 seconds                       | 35 + 5 + ignition time + 2 seconds |
| INSTALLED             | 20 °C                          | 27 seconds                       | 27 + 5 + ignition time + 2 seconds |
|                       | 40 °C                          | 20 seconds                       | 20 + 5 + ignition time + 2 seconds |
|                       | > 60 °C                        | 0 seconds                        | 0 seconds                          |
| NOT INSTALLED         |                                | 40 seconds                       | 40 + 5 + ignition time + 2 seconds |

**PRR\_CYCLE** preheating cycle is timed and it doesn't depend on engine temperature.

Preheating cycle starts when Sur is pressed or if IN\_AVV input is activated.

The icon is activated and the relay is energized after the "PREHEATING START DELAY" and for the "PREHEATING DURATION" time.

When this time is elapsed an acoustic signal (5 seconds) informs the user that engine can be ignited.

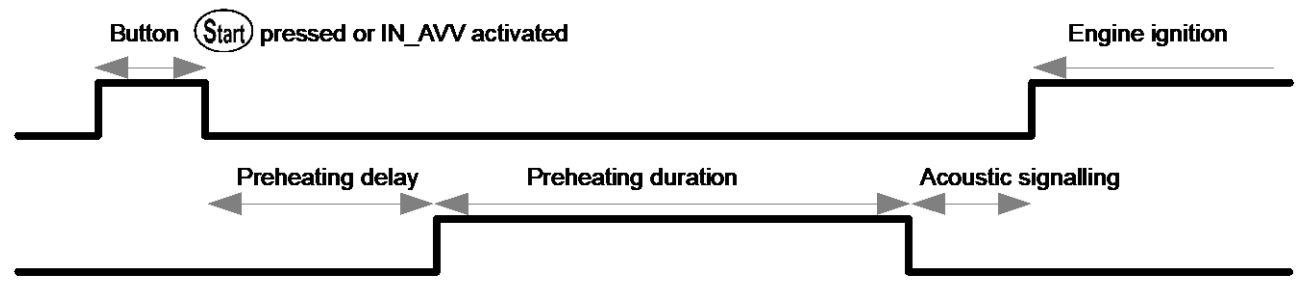

#### 7.2 PRELUBRICATION (PRL\_CYCLE)

Prelubrication cycle works in the same way of the TIMERED Preheating **PRR\_CYCLE**. If the **\*\*** icon is set as PRELUBRICATION and a relay is set as output for F04 PRELUBRICATION (see chap.19.5), the icon **\*\*** is activated and the relay is energized during the prelubrication cycle. The PRELUBRICATION cycle can be overlapped to the PREHEATING cycle by selecting the desired timing as in the following diagram:

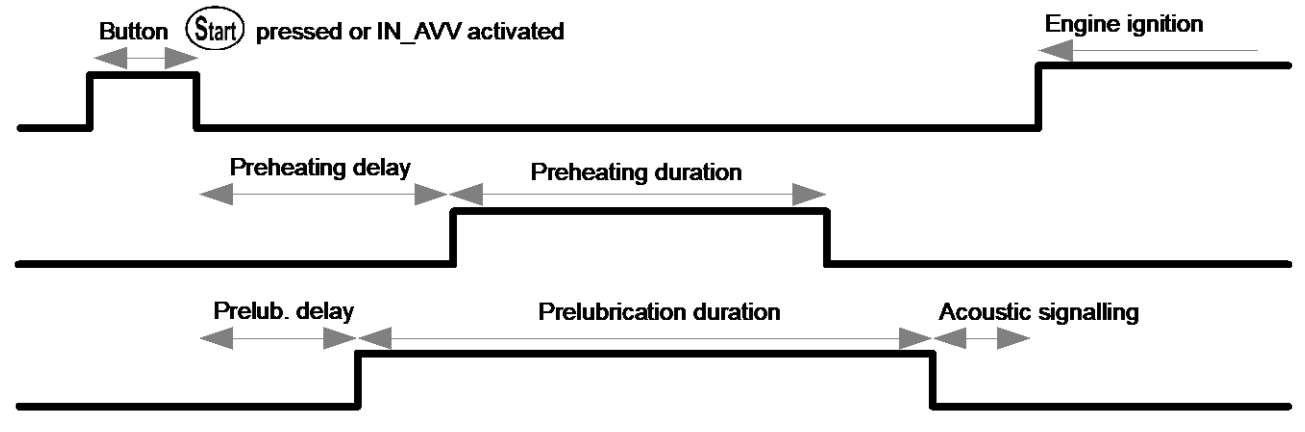

If both preheating and prelubrication cycles are active, at the end of the longest cycle an acoustic signalling (5 seconds) informs the user that engine can be ignited. Delays and cycles duration range are from 0 to 240 seconds.

#### Customized cycles can be added on request.

## 8 ENGINE STOP

Engine stop can be performed in two ways:

- acting directly on stop line by pushing STOP button or EXTERNAL STOP switch
- using the CM60 internal relay RL0, the CM60 manages the stop sequence and its duration (to avoid damages to the device that stops the engine)

Both ways can be used on the same panel.

#### 8.1 STOP BY FUEL ELECTRO VALVE

# Select MENU $\rightarrow$ SETUP $\rightarrow$ OPTIONS $\rightarrow$ STOP TYPE $\rightarrow$ CUT Manual / Remote ENGINE STOP

Engine stop is performed by removing the power to the fuel electro valve. Depending on electrical wiring and settings, stop is performed:

- turning the ignition key in OFF position
- pushing the EXTERNAL STOP button (if installed) until the engine stops
- pushing the (19) (only if enabled), STOP SEQUENCE starts
- activating the remote stop signal (if enabled, contact CN3/15) STOP SEQUENCE starts

#### STOP SEQUENCE

The panel performs the engine stop cycle (activating RL0, see chap. 19.5) that ends when the engine is stopped or after STOP DURATION time is elapsed.

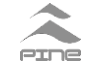

#### 8.2 STOP BY STOP SOLENOID

#### Select MENU $\rightarrow$ SETUP $\rightarrow$ OPTIONS $\rightarrow$ STOP TYPE $\rightarrow$ SUP

#### Manual / Remote ENGINE STOP

In this configuration engine **is not stopped** by turning the ignition key in OFF position.

Engine stop is performed by powering the stop solenoid. Depending on the electrical wiring and the setting, stop is performed:

- turning the ignition key in **stop position** (if available on the key)
- pushing EXTERNAL STOP button (if installed) until the engine stops
- pushing (only if enabled), will start the STOP SEQUENCE (the panel will extend the stop cycle until the engine stops or for the programmed STOP DURATION)
- activating the remote stop signal (contact CN3/15) if enabled the STOP SEQUENCE starts (the panel will extend the stop cycle until the engine stops or for the programmed STOP DURATION)

#### STOP SEQUENCE

The panel performs the engine stop cycle (activating RL0, see chap. 19.5) that ends when the engine is stopped or after STOP DURATION time is elapsed.

#### 8.3 AUTOMATIC ENGINE STOP (IF AVAILABLE)

Depending on the electrical wiring and the setting, the CM60 can perform the automatic engine stop cycle. See D6 pg.40.

The automatic stop cycle is a STOP SEQUENCE generated by one or more safeties to avoid damages to the engine. Stop cycle duration is limited by the programmed STOP DURATION. If the STOP DURATION has elapsed and the engine is still running, the panel will record the STOP ATTEMPT FAILED.

If OVERRIDE switch is installed and it's in **MANUAL STOP** position, the automatic stop is overridden.

The string icon can be set to notify the OVERRIDE switch position. This icon has to be associated to the input ID5 (CN2/14).

By setting the icon "STOP ACTIVATED" <sup>1</sup> associated to the input ID6 (CN2/6) the CM60 will notify:

- a stop sequence in progress
- a fault to stop connection / wiring / logic by alternating the and Full

By selecting **MENU**  $\rightarrow$  **STATISTICS** on the 4th row the cause of the last stop is displayed. The cause is one of the following:

- REM STOP REQUIRED BY REMOTE INPUT (i.e. the EXTERNAL STOP button)
- SFT STOP DUE TO A SAFETY (followed by the safety that caused the engine stop)
- PB STOP BY PUSHING 🛞
- FLD STOP ATTEMPT FAILED
  - --- NOT RECOGNIZED (may be that engine stop by itself without external intervention)

When a stop cycle starts, if an ignition cycle is active it will be aborted (this mean that also the preheating / prelubrication cycles will be aborted).

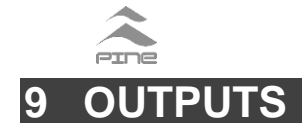

CM60 has 5 general purpose output relays and the "SYSTEM READY OUTPUT RELAY". Each output relay can be selected as the output of one of the following functions:

- F00 "Engine Ignition"
- F04 "Prelubrication"
- F01 "Engine Stop"
- **F05** "Cumulative Alarms"
- F02 "Siren"F03 "Preheating"
- F06 "Cumulative Failures"
- F07 "Cumulative Safeties"

SYSTEM READY OUTPUT RELAY notifies to a remote-control system that CM60 is powered and works correctly. This output is not active if CM60 is not powered or damaged or during panel setup.
F00 "Engine ignition" function performs an automatic ignition (see chap. 6). RL4 relay have to be set as output relay for this function.

- F01 "Engine Stop" function performs the STOP SEQUENCE (see chap. 8). RL0 relay have to be set as output relay for this function.
- **F02** "Siren" function replicates the buzzer signal on the selected output relay.
- **F03** "Preheating" function performs the preheating cycle (an external power relay for supplying the glow plugs is required, see ch 7).
- **F04** "Prelubrication" function performs the prelubrication cycle (an external power relay for supplying the prelubrication pump is required, see chap.7).
- **F05** "Cumulative Alarms" function notifies that one or more alarms occur.
- **F06** "Cumulative Failures" function notifies that one or more failures to sensors connections occur.
- **F07** "Cumulative Safeties" function notifies that one or more safeties occur.
- **F08** "Engine Running" function notifies that RPM is higher than a preset threshold (SoA) or RPM is lower than SoA for more than 20 seconds (see Engine Running Table chap. 10).
- **F09** "Cumulative CM60 faults" function notifies that one or more faults to the CM60 electronic unit occur.
- **F10** "RPM threshold cSG" function notifies that RPM value has exceeded the threshold "cSG". This function can be used for external logic.
- **F11** "Pulse" function generate one pulse (400 ms) on an output relay every time engine goes from stopped to running.

To assign a function to an output relay see SETUP (ch 19.5).

The output relays contacts are protected by 1 Amp self-resetting fuses. For the connections see the D4 pg.38.

Some functions (F03, F04, F08, F09, F10) can be also used as internal source of the warning-lights / icons.

## **10 ENGINE RUNNING AND RPM FAULT CIRCUIT**

Some alarms have to be active only when engine is running. The icon "ENGINE RUNNING" ER can be added so the user can see the state of the engine (running / not running).

The ENGINE IS RUNNING if:

- the RPM exceed the **SoA** value for a time longer than **T\_mm**.
- the RPM are lower than SoA for more than 20 seconds.
- there are not RPM pulses detected and the engine oil pressure is high for more than 5 sec.\_as detected by the "LOW ENG. OIL P." icon. In this case, it is mandatory set the "LOW ENG. OIL P." icon for the low oil pressure in SETUP.

The following table show how the CM60 detects the ENGINE RUNNING state, also in case of

- F08 "Engine Running"
   F09 "Cumulative CM6"
  - F09 "Cumulative CM60 faults"
  - F10 "RPM threshold cSG"F11 "Pulse"

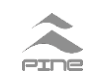

pressure sensor fault or not installed or not selected in SETUP.

| ENGINE<br>REVOLUTION | ENGINE OIL PRESSURE<br>(detected by low oil pressure<br>switch / serial bus message) | RPM reading<br>circuit FAULT | ENGINE RUNNING      |
|----------------------|--------------------------------------------------------------------------------------|------------------------------|---------------------|
| RPM = 0              | LOW                                                                                  | NO                           | NO                  |
| RPM = 0              | HIGH (a fault will be notified after 5 Sec.)                                         | YES (5 Sec. DELAY)           | YES (5 Sec. DELAY)  |
| RPM < SoA            | LOW                                                                                  | YES (20 Sec. DELAY)          | YES (20 Sec. DELAY) |
| RPM < SoA            | HIGH                                                                                 | YES (20 Sec. DELAY)          | YES (20 Sec. DELAY) |
| RPM > SoA            | LOW (low engine oil pressure alarm)                                                  | NO                           | YES                 |
| RPM > SoA            | HIGH                                                                                 | NO                           | YES                 |
|                      |                                                                                      |                              |                     |
| RPM = 0              | FAULT / NOT INSTALLED                                                                | NO                           | NO                  |
| RPM < SoA            | FAULT / NOT INSTALLED                                                                | YES (20 Sec. DELAY)          | YES (20 Sec. DELAY) |
| RPM > SoA            | FAULT / NOT INSTALLED                                                                | NO                           | YES (T_mm DELAY)    |

#### **ENGINE RUNNING TABLE**

If **during engine ignition** CM60 does not receive the RPM pulses or the RPM value from CANBUS is zero, a fault to RPM reading system is notified.

## 11 MAINTENANCES / OIL CHANGE

CM60 has 3 countdown timers for maintenances.

An icon can be associated to each maintenance (see **WARNING LIGHTS/ICONS tab.** chap. 19.5). Each counter starts from the selected "INTERVAL" (in hours) and countdown to 0. When the "H. TO MAINT." is 0 the associated icon behaves as set in options. User can reload the counter for next maintenance.

While CM60 is switched ON the countdown can be always active or active only if engine is running.

MAINTENANCE 1 is totally programmable only in SETUP, user can only reload "H. TO MAINT." MAINTENANCE 2 and 3 are totally programmable by the user in **MENU**  $\rightarrow$  **MAINT 2/3** (ch 18.3) and their "H. TO MAINT." can be reloaded at any time.

It's suggested to use MAINTEINANCE 1 for oil change.

## 12 REPEATER PANELS / MASTER-SLAVE

It is very easy to add repeater panels (SLAVES) to control / monitor the engine from other stations (engine room, bridge, flybridge).

The panel connected to the engine wiring / canbus has to be set as MASTER, the others as SLAVES. The repeaters (SLAVES) need the power supply and the connection to the MASTER via the RS485 serial line (3 cables). See D5 pg.39.

Each repeater (SLAVE) will manage (similar to a MASTER) all the signals received from serial bus RS485.

For avoiding conflicts use only the outputs (out relays) of the MASTER panel.

Some function (i.e. ignition key, stop button...) can be added to a repeater panel.

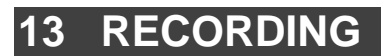

CM60 records all the relevant events into a memory, similar to a black box. An authorized technician can download the recordings by RS485 using the PC software **CM60 BBD**.

The RS485 interface and the software **CM60 BBD** can be provided by Pine.

Once entered in recording download (SETUP $\rightarrow$ REC.DL $\rightarrow$ ON), start the program on PC. The software will guide the technician.

Selecting **OFF** in **SETUP**  $\rightarrow$  **REC.DL downloading** process will be immediately interrupted.

## 14 MONITORING SYSTEM

A CM60 MASTER sends messages used by repeater(s)/SLAVE(s), monitoring system and REAL TIME events recorder through RS485. There are different types of messages:

- SLAVE dedicated messages, not usable for other purpose
- Messages containing readings and alarms values (for monitoring)
- Messages containing engine state info, similar to black box recording format.

An external or remote recorder of engine data (i.e. a Personal Computer) can be used to record engine state and relevant events in **real time**, while engine is running.

Engine parameters are sent, thought RS485, to the data recorder with 1 second cadence.

Messages with reading and alarms can be used to realize an engine monitoring application for PC.

## **15 TACHOMETER**

A Tachometer can be connected to the CM60.

In **MENU**  $\rightarrow$  **USER ADJ**  $\rightarrow$  **TACH. ADJ** user has to adjust the FULL-SCALE value then the PULSE/RPM ratio until the tachometer reading matches the CM60 reading. It's suggested to operate at half of the FULL-SCALE value and to check the reading for different RPM values. If panel includes the tachometer, adjustment is not necessary.

## 16 LAMP TEST

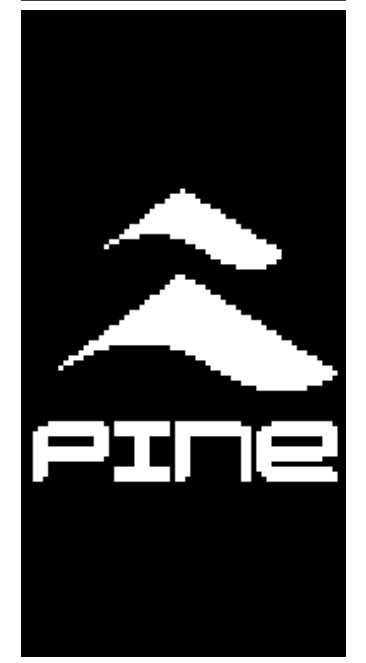

CM60 performs the LAMP TEST sequence, both in switching on the panel and pushing in main page.

During LAMP TEST sequence CM60:

- runs the display test sequence (about one second)
- emits a short acoustic signalling and displays the logo (about two seconds)
- tachometer (if installed) reaches the full-scale

This sequence allows the user to verify that the display, the buzzer and the external tachometer work correctly.

At the end of the sequence, the CM60 goes back to main page.

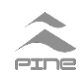

## 17 CANBUS DIAGNOSIS (available on electronic engines)

| CA  | i BUS             | DIAG        | 1.   |
|-----|-------------------|-------------|------|
| DTI | 2                 | 14          | з    |
|     | SPN               | FNI         | 0C   |
|     | 190<br>110<br>175 | 0<br>0<br>0 | 1111 |
|     |                   |             |      |

If engine control unit sends ERROR MESSAGES (DM1), the CANBUS DIAGNOSIS page will be available after the main page 2/2. If there aren't any error messages, this page won't be visualized.

The first column contains the identificative part SPN, the second contains the error type FMI, the third OC the number of error occurrence.

Maximum error messages number visualized in a page is 15. Using O and O buttons, it's possible to scroll error messages, in case there are more than 15, to a maximum number of 78.

## 18 MENU

Press one or two times (it depends on the presence of CANBUS DIAGNOSIS page, see chap. 17) button to access to MENU.

Navigation:

- Use O and V to move the cursor through page items or to modify parameter value
- Use S to go back to the previous MENU level (not valid in SETUP)
- Use D to access to a submenu page reported by
- Press 🕑 to select the parameter to modify, then press it again to confirm
- Press (ACK) to go to main page (reading page). Not valid when in SETUP

On the 2 rows on the bottom is descripted the item where cursor is set. MENU page item description:

| MENU ITEM  | DESCRIPTION                    |
|------------|--------------------------------|
| USER ADJ   | User settings and adjustments  |
| LANGUAGE   | Select language                |
| MAINT. 1   | Maintenance 1                  |
| MAINT. 2   | Maintenance 2                  |
| MAINT. 3   | Maintenance 3                  |
| STATISTICS | Statistics of important events |
| DIAGNOSTIC | Input signals and outputs      |
| INFO       | Product informations           |
| SETUP CM60 | Panel settings                 |

| IIIU<br>Iuser Adj<br>Language<br>Naint. 1<br>Naint. 2 | * * * *                                                          | 18.1 USER ADJ | USTMENT                      |                       |
|-------------------------------------------------------|------------------------------------------------------------------|---------------|------------------------------|-----------------------|
| USER ADJ                                              |                                                                  | ITEM          | DESCRIPTION                  |                       |
| ICD RETENT                                            | 02                                                               | LCD BRIGHT    | LCD brightness               |                       |
| LCD CONTR.                                            | ŏŻ                                                               | LCD CONTR.    | LCD contrast                 |                       |
| BTN.BRIGHT                                            | (.BRIGHT O2<br>.BRIGHT BO2<br>.ADJ >><br>MIMDER OFF<br>( RESOL 5 | BUTS BRIGHT   | Buttons brightness           |                       |
| TAC.ADJ                                               |                                                                  | DJ >>         | TACH. BRIGHT                 | Tachometer brightness |
| REMINDER<br>DPM Desoi                                 |                                                                  | TACH. ADJ     | Tachometer adjustment        |                       |
|                                                       | -                                                                | REMINDER      | Notice of panel forgotten ON |                       |
|                                                       |                                                                  | RPM RESOL.    | RPM resolution or 5 or 10    |                       |
|                                                       |                                                                  |               | ·                            |                       |

The item "REMINDER" is used to avoid the user goes away from the panel when it's switched on while the engine is not running.

Setting REMINDER  $\rightarrow$  ON an intermittent acoustic signalling will be activated when the panel is switched on for more than 20 seconds while the engine is not running. This acoustic signalling can't be acknowledge using W button, but it will stop only after an engine ignition or after the panel is switched off.

#### 18.1.1 TACHOMETER ADJUSTMENT

LCD BRIGHTNESS

| TACHOMETER A               | iDJ  |                                    | ITEM                                                                                                    | DESRIPTION                                                                                                    |
|----------------------------|------|------------------------------------|----------------------------------------------------------------------------------------------------|----------------------------------------------------------------------------------------------------|
| EULL SCALE                 | 4000 |                                    | FULL SCALE                                                                                                    | Tachometer FULL SCALE                                                                                                    |
| PULSE/RPN 14.8             |      |                                    | PULSE/RPM                                                                                                    | Adjust tachometer reading                                                                                                    |
|                            |      |                                    | CM60 RPM                                                                                                    | RPM read by CM60 to compare                                                                                                    |
| SET TACHOME1<br>Full scale | ſER  | CI<br>(in<br>Us<br>PU<br>dis<br>SC | M60 supplies the digi<br>cluded on CM63). Th<br>ser has to select the<br>JLSE/RPM value unt<br>splayed on the CM60<br>CALE. | tal pulses that can be used to drive a tachometer<br>ne output is OUT_RPM.<br>e tachometer FULL SCALE and to change the<br>il the reading on the tachometer matches the one<br>. It is suggested to operate at one half of the FULL |

#### 18.2 LANGUAGE

| Lß          | 1.1                        | UA                         | SΕ                          |                 |     |            |
|-------------|----------------------------|----------------------------|-----------------------------|-----------------|-----|------------|
| E<br>F<br>S | NG<br>Ta<br>Ra<br>Eu<br>Pa | LI<br>LI<br>NC<br>TS<br>NI | SH<br>Am<br>AI:<br>Ch<br>Sh | )<br>5E         |     | ř<br>0<br> |
|             | GE<br>Cu<br>Av             | ND<br>RR<br>AI<br>T        | EN<br>Lai<br>Avi            | r<br>8le<br>AIL | ABL | .E         |
| P R<br>T O  | ES                         | S<br>Om                    | EM'<br>FII                  | TER<br>Rh       |     |            |

| LANGUAGE  | DESCRIPTION |
|-----------|-------------|
| ENGLISH   | English     |
| ITALIANO  | Italian     |
| FRANCAISE | French      |
| DEUTSCH   | German      |
| ESPANOL   | Spanish     |

The character \*\* indicate the selected language among the available **D**. The not available languages – can be added only on request.

#### 18.3 MAINTEINANCE 1/2/3

#### <u>MAINTENANCE 1</u>

NEMABLED YES ENG.RUNNING YES H.TO NAINT. 27 Interval 300 Restart No

| ITEM        | DESRIPTION                            |
|-------------|---------------------------------------|
| ENABLED     | Enabled YES/NO                        |
| ENG.RUNNING | Count only at engine running          |
| H.TO MAINT  | Remaining time to maintenance         |
| INTERVAL    | Total time between maintenance        |
| RESTART     | Restart counter for a new maintenance |

#### MAINTENANCE Emabled/disabled

MAINTENANCE 1 is totally programmable only in SETUP, user can

only reload "H. TO MAINT." MAINTENANCE 2 and 3 are totally programmable by the user in MENU $\rightarrow$  MAINT 2/3 and their TIME TO MAINT." can be reload at any time.

#### 18.4 STATISTICS

| STATISTICS               |    | ITEM        | DESCRIPTION                          |
|--------------------------|----|-------------|--------------------------------------|
| IGNITIONS B              | Е  | IGNITIONS   | Engine ignition total number         |
| CORRUPT MS6              |    | CORRUPT MSG | Corrupt CANBUS messages total number |
| LAST STOP                |    | LAST STOP   | Last engine stop cause               |
|                          |    |             |                                      |
|                          |    |             |                                      |
|                          |    |             |                                      |
|                          |    |             |                                      |
|                          |    |             |                                      |
|                          |    |             |                                      |
|                          |    |             |                                      |
| TOTAL<br>Engine ignition | IS |             |                                      |

LAST STOP cause is identified by 3 char initials described explained in ch 8.3. While cursor is set on LAST STOP, on the message rows will appear the last engine stop cause.

#### 18.5 DIAGNOSTIC

| IAGNOSTIC 1/2                                                                                  | ITEM | DIAGNOSTIC PAGE DESCRIPTION 1/2    |
|------------------------------------------------------------------------------------------------|------|------------------------------------|
| 14:0, 1 48V                                                                                    | Ai0  | Ai0 voltage (reading)              |
| Ai1: 2.75V                                                                                     | Ai1  | Ai1 voltage (reading)              |
| Ai2: 5.02V<br>A:3. 5.02V                                                                       | Ai2  | Ai2 voltage (reading)              |
| Ai4: 5.02V                                                                                     | Ai3  | Ai3 voltage (reading)              |
| IDO: 5.02V<br>TD1: 5.02V                                                                       | Ai4  | Ai4 voltage (reading)              |
| ID1: 5.02V<br>ID2: 5.02V<br>ID3: 5.02V<br>ID4: 5.02V<br>ID5: 5.02V<br>ID5: 5.02V<br>ID6: 5.02V | ID0  | ID0 voltage (warning light / icon) |
|                                                                                                | ID1  | ID1 voltage (warning light / icon) |
|                                                                                                | ID2  | ID2 voltage (warning light / icon) |
|                                                                                                | ID3  | ID3 voltage (warning light / icon) |
|                                                                                                | ID4  | ID4 voltage (warning light / icon) |
|                                                                                                | ID5  | ID5 voltage (warning light / icon) |
|                                                                                                | ID6  | ID6 voltage (warning light / icon) |
|                                                                                                | ID7  | ID7 voltage (warning light / icon) |

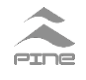

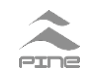

| DIAGNOSTIC 2/2                                                                                                    | ITEM     | DIAGNOSTIC PAGE DESCRIPTION 1/2 |  |
|----------------------------------------------------------------------------------------------------|----------|---------------------------------|--|
| <b>B</b> PN F· 495 7Hz                                                                                                    | RPM F    | RPM Input Frequency             |  |
| VBAT: 28.8V                                                                                                    | VBAT     | Supply voltage                  |  |
| IN AVV: 14.1V<br>Rio No: 3 50                                                                                                    | RL4 NO   | Voltage on RL4 NO contact       |  |
| RLO NC: 28.8Y                                                                                                    | RL0 NO   | Voltage on RL0 NO contact       |  |
| RL0:       0FF         RL1:       0FF         RL2:       0M         RL3:       0FF         RL4:       0FF         RL5:       0M         CM       READY:       0M | RL0 NC   | Voltage on RL0 NC contact       |  |
|                                                                                                    | RL0      | RL0 relay state (OFF or ON)     |  |
|                                                                                                    | RL1      | RL1 relay state (OFF or ON)     |  |
|                                                                                                    | RL2      | RL2 relay state (OFF or ON)     |  |
|                                                                                                    | RL3      | RL3 relay state (OFF or ON)     |  |
|                                                                                                    | RL4      | RL4 relay state (OFF or ON)     |  |
|                                                                                                    | RL5      | RL5 relay state (OFF or ON)     |  |
|                                                                                                    | CM READY | CM READY relay state            |  |

#### There are 2 pages for diagnostic. They allow to read:

- the Voltage in mV on the analogues (AN0-7) and on the ON / OFF (ID0-7) inputs
- the frequency at the RPM input,
- the battery Voltage
- the Voltage at the ignition input (CN2/9), at the RL0 NO (CN3/16), RL0 NC (CN3/15)
- the state of the output relays (RL0-5).

#### 18.6 INFO

| ACCION | ICT 11150  |
|--------|------------|
| SN:    | CH63000026 |
| SN:    | 0001       |
| SN:    | CH60V08802 |
| DT:    | CH6XV02801 |
| DT:    | 2015-3-15  |
| TS:    | 1          |
| CL:    | XXX        |
| PART   | NUMBER     |

| ITEM | DESCRIPTION      |
|------|------------------|
| PN   | Part number      |
| SN   | Serial number    |
| HW   | Hardware version |
| SW   | Software version |
| DT   | Production date  |
| TS   | Tester code      |
| CL   | Customer         |

This page displays all the information's for panel identification.

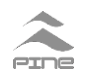

#### 18.7 SETUP

| SETUP                          |    | ITEM                                                                                                    | DESCRIPTION                                                                                                    |
|--------------------------------|----|----------------------------------------------------------------------------------------------------|----------------------------------------------------------------------------------------------------|
| NUTEN ONLY                     | >> | VIEW ONLY                                                                                                    | Read-only SETUP                                                                                                    |
| ENTER BY PM                    | ** | ENTER BY PW                                                                                                    | Access by password                                                                                                    |
| OME TIME PM                    | ** | ONE TIME PW                                                                                                    | Access using one-time password                                                                                                    |
|                                |    | User can visualize the<br>running.<br>Only an authorized<br>accessing with a val<br>If available (this dependent<br>used for calibrating the<br>RPM counter. In this of<br>password and char<br>CALIBRATION.<br>Under Engine Suppl | technician can modify SETUP parameters<br>id password.<br>nd on the product) a secondary password can be<br>he RAP (Pulse / Eng. Rev. Ratio) of the CM60<br>case select ENTER BY PW, enter the secondary<br>nge the RAP as described in chap. 19.3,<br>lier Authorization. it is possible to ENTER in |
| USER CAN ONLY<br>View settimes |    | panel settings only Ol<br>PINE Company a vali                                                                                                    | NE TIME by asking to Engine Supplier or to done time password, according with the                                                                                                    |
| lash sellengs                  |    | instructions supplied I                                                                                                    | py panel.                                                                                                    |

## 19 SETUP

SETUP allows to:

- Adapt the panel to the engine specifications
- Adjust the panel settings for a correct management of the inputs, of the outputs and for a proper detection of alarms, safeties and of signallings
- Set the panel to manage remote commands
- Calibrate the parameters for a correct transducers reading

To enter in SETUP: page MENU  $\rightarrow$  SETUP  $\rightarrow$  ENTER BY PW (or ONE TIME PW) enter the password by selecting each alphanumeric character with buttons O and V, then confirm with button O.

If the password is wrong the screen will display the wait time before insert the right password (3 sec. after first attemp, 6 sec. for the second, 10 sec. for the third).

After 3 attempts the panel will abort the attempt to enter in setup and will go back to the main page of engine monitoring/control.

If the password is right the main menu will appear.

### WARNING

During view or change of the settings, the panel ignores readings and does not control the engine; for this reason, user **must view or change the settings only when engine is stopped (except for the RPM calibration).** 

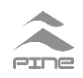

## WARNING

If during setup no button is pressed for more than 2 minutes the setup will be aborted automatically and **all changes will be lost.** 

#### SETUP PAGE ITEM DESCRIPTION

| SETUP                                                                                     |                             |
|-------------------------------------------------------------------------------------------|-----------------------------|
| READINGS<br>NARN.LIGHTS<br>CALIBRATION<br>OPTIONS<br>REC.DL<br>SAVE<br>DISCARD<br>FACTORY | >><br>>><br>0FF<br>NO<br>NO |
| SET ANALOG<br>Readings                                                                    |                             |

| ITEM        | DESCRIPTION                   |
|-------------|-------------------------------|
| READINGS    | Set analog readings           |
| WARN.LIGHTS | Set warning-lights/icons      |
| CALIBRATION | Parameters calibration        |
| OPTIONS     | Set outputs and other options |
| REC.DL      | Recordings download           |
| SAVE        | Save settings and exit        |
| DISCARD     | Discard settings and exit     |
| FACTORY     | Load factory settings         |
|             |                               |

Last items are described first.

 $\textbf{REC.DL} \rightarrow \textbf{ON}$  allows to download the recording sessions using the "CM60 BLACKBOX DOWNLOADER" program supplied by PINE. Remember to set **REC.DL** to **ON** before running the program on the PC.

**SAVE**→**YES** to quit SETUP **saving** modifications.

**DISCARD**→**YES** to quit SETUP **not saving** modifications.

**FACTORY**  $\rightarrow$  **YES** to quit SETUP loading factory settings (the current SETUP will be lost).

#### 19.1 READING CONFIGURATION

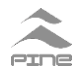

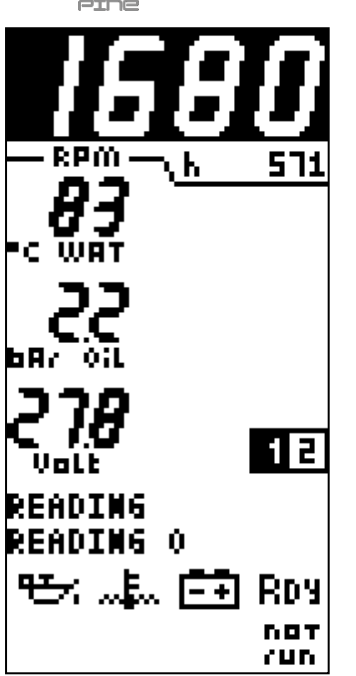

The  $\bigcirc$  /  $\bigodot$  buttons are used to select the parameters to modify, to scroll among parameters modification and, if necessary, to set numeric values.

is used to confirm the choice and go to next step.

The page looks like the monitoring page and initially READING 0 is highlighted.

Select the reading to be modified and confirm. On the message rows the first parameter to be changed will appear. Select the parameter to modify and confirm, the next parameter will be automatically shown.

It's not possible to go back step by step to previously modified parameters, but it's possible to go back to last checkpoint by pressinghif (&&). On next tables the checkpoints are pointed out by the symbol  $\blacklozenge$ .

#### **Parameters description**

| SETTING                        | DESCRIPTION                                                        |  |  |
|--------------------------------|--------------------------------------------------------------------|--|--|
| READING POSITIONG AND NAMING   |                                                                    |  |  |
| READING                        | Select the reading to be configured                                |  |  |
| LABEL                          | Select the label associated to the reading                         |  |  |
|                                | READING CONVERSION                                                 |  |  |
| SOURCE                         | Select the source of the reading                                   |  |  |
| INPUT                          | Select from which of the inputs to acquire the analog value        |  |  |
| SENDER TYPE                    | Specify the type of the sender                                     |  |  |
| ТҮРЕ                           | Specify the type of the sender                                     |  |  |
| SENDER MODEL                   | Specify the model of the sender                                    |  |  |
| GAIN                           | Set the per cent gain to be applied to the reading from the sender |  |  |
| SET 4 mA                       | Set the value of the reading when the senders outputs 4 mA         |  |  |
| SET 20 mA                      | Set the value of the reading when the senders outputs 20 mA        |  |  |
| SET 0 V                        | Set the value of the reading when the senders outputs 0 V          |  |  |
| SET 10 V                       | Set the value of the reading when the senders outputs 10 V         |  |  |
| FAULT CHECK                    | Enable / disable the fault check on the reading                    |  |  |
|                                | LEVEL READING CALIBRATION                                          |  |  |
| CALIBRATION                    | Select the type of calibration to be performed                     |  |  |
| SET R 0%                       | Set the resistance value corresponding to 0%                       |  |  |
| SET R 100%                     | Set the resistance value corresponding to 100%                     |  |  |
| SET V 0%                       | Set the voltage value corresponding to 0%                          |  |  |
| SET V 100%                     | Set the voltage value corresponding to 100%                        |  |  |
| SET I 0%                       | Set the current value corresponding to 0%                          |  |  |
| SET I 100%                     | Set the current value corresponding to 100%                        |  |  |
| CHANGE MIN?                    | Select if the minimum level has to be changed                      |  |  |
| CONFIRM MIN                    | Select to confirm the new minimum level                            |  |  |
| CHANGE MAX?                    | Select if the maximum level has to be changed                      |  |  |
| CONFIRM MAX                    | Select to confirm the new maximum level                            |  |  |
| ALARM THRESHOLDS CONFIGURATION |                                                                    |  |  |
| S1 UP 🔶                        | Value of the 1 <sup>st</sup> rising threshold                      |  |  |

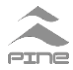

| S1 UP HYST.      | Hysteresis applied to S1 UP                                                    |
|------------------|--------------------------------------------------------------------------------|
| S1 UP BUZ.       | Enable / disable the buzzer when the reading trips S1 UP                       |
| S2 UP 🔶          | Value of the 2 <sup>nd</sup> rising threshold                                  |
| S2 UP HYST.      | Hysteresis applied to S2 UP                                                    |
| S2 AUT.STOP      | Enable / disable the automatic stop when the reading trips S2 UP               |
| S1 DOWN          | Value of the 1 <sup>st</sup> falling threshold                                 |
| S1 DOWN HYST.    | Hysteresis applied to S1 DOWN                                                  |
| S1 DOWN BUZ.     | Enable / disable the buzzer when the reading trips S1 DOWN                     |
| S2 DOWN          | Value of the 2 <sup>nd</sup> falling threshold                                 |
| S2 DOWN HYST.    | Hysteresis applied to S2 DOWN                                                  |
| S2 DOWN AUT.STOP | Enable / disable the automatic stop when the reading trips S2 DOWN             |
| ALARM NOTIFIED   | Set if the alarm is detected only when the engine is running or always         |
| DEPENDS ON       | Set if the alarm detection is conditioned by the activation of a warning-light |
| DELAY            | Set the delay applied to tripping of the threshold                             |
| FAULT CHECK      | Enable/disable the fault check on the reading                                  |

The following chart shows the path and the parameters for the readings setting. Colors refer to previous table.

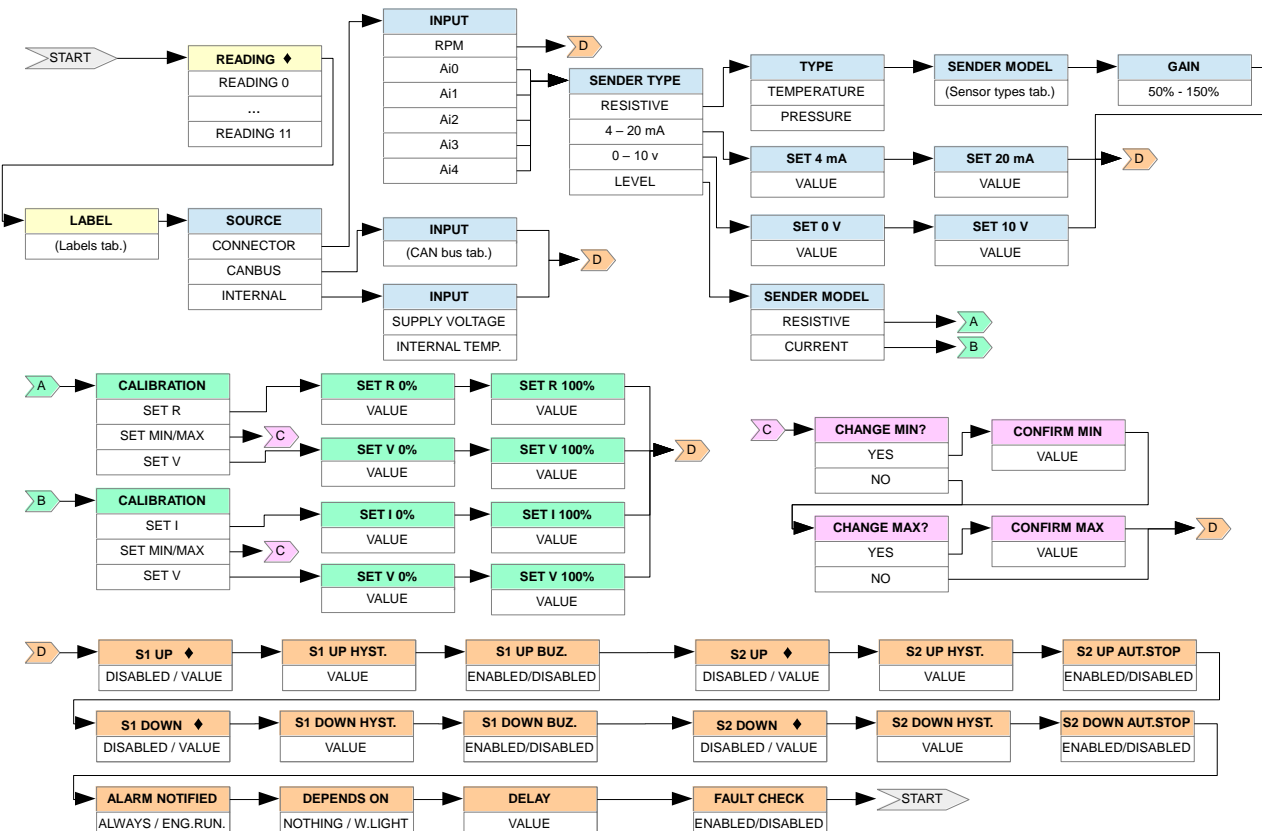

#### **READINGS CONFIGURATION PATH**

Canbus tab.

Sensor types tab.

| / | 4  |    |   |
|---|----|----|---|
|   |    |    |   |
| P | СГ | פר | - |

| RPM              |
|------------------|
| FUEL CONSUMPTION |
| OIL TEMP.        |
| OIL PRESS.       |
| WATER TEMP.      |
| WATER PRESS.     |
| WATER LEVEL      |
| ENGINE LOAD      |
| PEDAL POSITION   |
| BOOST PRESS.     |
| SUPPLY VOLT.     |
| SUPPLY VOLT.(SW) |
| FUEL PRESS.      |

#### MANCM60EVA.IN.docx

| TEMPERATURE SENSORS |
|---------------------|
| VDO 120             |
| VDO 150             |
| VEGLIA              |
| JAEGER              |
| CATERPILLAR         |
| MURPHY              |
| BAUDOUIN            |
|                     |

| PRESSURE SENSORS |
|------------------|
| VD0 2 bar        |
| VD0 5 bar        |
| VD0 10 bar       |
| VD0 25 bar       |
| CATERP. 10 bar   |
| CATERP. 25 bar   |
| VEGLIA 8 bar     |
| MURPHY 2 bar     |
| MURPHY 5 bar     |
| MURPHY 7 bar     |
| MURPHY 25 bar    |
| JAEGER 10 bar    |
| JAEGER 25 bar    |
| BAUDOUIN 10 bar  |

#### Labels tab.

| LABEL NAME       | DESCRIPTION                   | LABEL    |
|------------------|-------------------------------|----------|
| ENGINE SPEED     | Engine speed                  | RPM      |
| COOLANT TEMP. L. | Coolant temperature left      | •cw L    |
| COOLANT TEMP. R. | Coolant temperature right     | •CWR     |
| OIL TEMP. LEFT   | Oil temperature left          | •C Oil L |
| OIL TEMP. RIGHT  | Oil temperature right         | •C Oil R |
| EX.GAS TEMP.     | Exhaust gas temperature       | •C GAS   |
| EX.GAS TEMP. L.  | Exhaust gas temperature left  | •CGASL   |
| EX.GAS TEMP. R.  | Exhaust gas temperature right | •C GAS R |
| LUB. OIL TEMP.   | Lubrication oil temperature   | •Club0il |
| COOLANT TEMP.    | Coolant temperature           | •C WAT   |
| COOLANT TEMP.    | Coolant temperature           | •C En. W |
| COOLANT TEMP.    | Coolant temperature           | •C EW    |
| OIL TEMP.        | Oil temperature               | •c oii   |
| G.BOX OIL TEMP.  | Gears box oil temperature     | •C G.b.  |
| G.BOX OIL TEMP.  | Gears box oil temperature     | •C 60x   |
| OIL PRESSURE     | Oil pressure                  | 6Ar Oil  |
| OIL PRESSURE     | Oil pressure                  | 6A/L.Oil |
| OIL PRESSURE     | Oil pressure                  | 6A/Luk0  |
| OIL PRESSURE     | Oil pressure                  | 6.Lukoil |
| G.BOX OIL PRESS. | Gear box oil pressure         | 6Ar G.6. |
| BOOST PRESSURE   | Boost pressure                | 6Arturk  |
| BOOST PRESS. L.  | Boost pressure left           | 6Ar t.L. |
| BOOST PRESS. R.  | Boost pressure right          | 6Ar t.R. |
| AIR PRESSURE     | Air pressure                  | 6A/ AiR  |
| FUEL PRESSURE    | Fuel pressure                 | 6Ar FuEL |
| COOLANT PRESS.   | Coolant pressure              | 6A/F.W.  |
| COOLANT PRESS.   | Coolant pressure              | 6A/SW.   |
| INTAKE PRESSURE  | Intake pressure               | 6Ar int. |

| LABEL NAME      | DESCRIPTION                 | LABEL     |
|-----------------|-----------------------------|-----------|
| MANIFOLD PRESS. | Manifold pressure           | 6Ar in M  |
| WATER LEVEL     | Water level                 | XWALER    |
| FUEL LEVEL      | Fuel level                  | × F. LEV. |
| FUEL LEVEL      | Fuel level                  | × Full    |
| FUEL LEVEL L.   | Fuel level left             | % Futt.   |
| FUEL LEVEL R.   | Fuel level right            | × Full R  |
| LEVEL           | Level                       | × LEVEL   |
| FUEL OIL LEVEL  | Fuel oil level              | %FuELoil  |
| WATER LEVEL     | Water level                 | XW.LEV.   |
| TANK LEVEL      | Tank level                  | %F.tAnK   |
| ENGINE % TORQUE | Engine % torque             | % tor9.   |
| TRIM LEVEL      | Trim level                  | X TRIM    |
| ACC. POSITION   | Accelerator position        | × PEDAL   |
| RUDDER          | Rudder position             | RUDDER    |
| ENGINE % LOAD   | Engine % load               | X LoAd    |
| BATT.POTENTIAL  | Battery potential           | Volt      |
| BATT.POTENTIAL  | Battery potential           | V. 6Att.  |
| BATT.POTENTIAL  | Battery potential           | Volt 📾    |
| BATT.POTENTIAL  | Battery potential           | Volt 6.   |
| SPEED           | Speed                       | SPEED     |
| MPH             | Speed                       | MPh       |
| FUEL CONS. L/h  | Fuel consumption L / h      | L/houR    |
| CHARGE CURRENT  | Charge current              | RMP       |
| CURRENT         | Current                     | AMPERE    |
| PROP.SHAFT REV. | Propeller shaft revolutions | Shaft     |
| PROPELLER REV.  | Propeller revolutions       | ProPELL   |
| PROPELLER REV.  | Propeller revolutions       | RPM       |

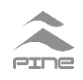

Example:

On the engine, it's installed a 25 bar VDO sender for the gear box oil pressure. User wants to set an alarm for the low gear box oil pressure at 8 bar, a safety to stop automatically the engine at very low gear box oil pressure at 4 bar and the sender connections fault. It is suitable to set a 1 bar hysteresis for both thresholds.

Enter in SETUP $\rightarrow$ READINGS, set the cursor position on the reading and press ENTER. LABEL G.BOX OIL PRESS.  $\rightarrow$  SOURCE CONNECTOR  $\rightarrow$  INPUT Ai2  $\rightarrow$  SENDER TYPE RESISTIVE  $\rightarrow$  TYPE PRESSURE  $\rightarrow$  SENDER MODEL VDO 25 bar  $\rightarrow$  GAIN 100%  $\rightarrow$  S1 UP DISABL.  $\rightarrow$  (press ENTER till...)  $\rightarrow$  S2 UP DISABLED  $\rightarrow$  (press ENTER till...)  $\rightarrow$  S1 DOWN 8.0 / 25.0  $\rightarrow$  S1 DOWN HYST 1.0  $\rightarrow$  S1 DOWN BUZ. ENABLED  $\rightarrow$  S2 DOWN 4.0 / 25.0  $\rightarrow$  S2 DOWN HYST 1.0  $\rightarrow$  S1 DOWN BUZ. ENABLED  $\rightarrow$  ALARM NOTIFIED ONLY IF ENG.-RUN.  $\rightarrow$  DEPENDS ON - - -  $\rightarrow$  DELAY 5sec.  $\rightarrow$  FAULT CHECK ENABLED

#### Notes on level calibration

It's not easy to calibrate a level reading, so it's suggest to read the following instructions.

There are two ways to perform the calibration of a level reading.

1) first method is quicker and it's used when sender outputs values at 0% (min) and at 100% (MAX) are known.

In case of resistive sender (SET R), resistance values at 0% (min) and at 100% (MAX) must be set. In case of current sender (SET I), current values at 0% (min) and at 100% (MAX) must be set.

Either with a resistive sender or with a current sender, it's possible to set min and MAX using the voltage values (SET V) read in diagnostic by engine control unit in correspondence to the resistance/current values at 0% (min) and at 100% (MAX).

2) the second method is used if sender characteristics are unknown, use this way both for resistive and current senders.

**min**: when the tank is empty (or at values expected as 0%)

Enter in SETUP...to SET MIN?  $\rightarrow$  YES

Push two times 🕑 confirming the 0% shown by the cursor

Quit SETUP saving changes.

MAX: fill up the tank to maximum level

Enter in SETUP...to SET MAX?  $\rightarrow$  YES

Push two times 😌 confirming the 100% shown by the cursor Quit SETUP saving changes.

It's suggested to act directly on the level sender, moving it in minimum position first, then in maximum position, instead emptying ad filling the tank.

## WARNING

RPM measure must always be on reading 0 (it may be repeated on reading 6 in the second page).

ENGINE LOW OIL PRESSURE WARNING-LIGHTS / ICON must be set as one of the 8 icon of

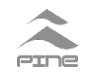

the first page (may be repeated in the second page). This allows to properly detect the ENGINE RUNNING condition.

#### **19.2 WARNING LIGTHS / ICONS CONFIGURATION**

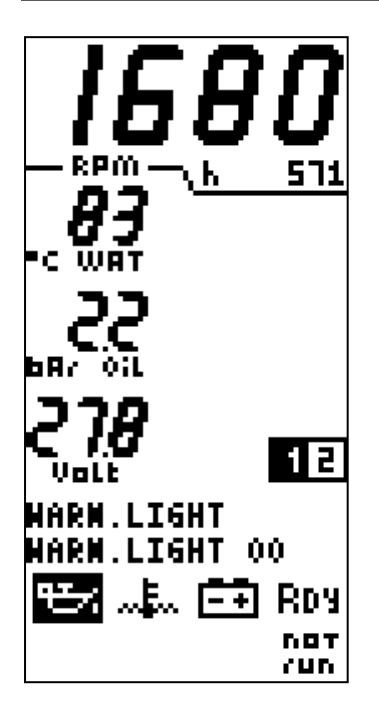

 $\bigcirc$  /  $\bigodot$  are used to select the parameters to modify, to scroll among parameters modification and, if necessary, to set numeric values.

is used to confirm the choice made and to go to the next step.

The page looks like the visualization page and the WARNING-LIGHT 00 will be highlighted.

Select the WARNING-LIGHT to modify and confirm.

On the two messages, rows will appear the first parameter to be changed. Scroll among the choices, and confirm. In some parameters, it is necessary to set a numeric value, confirm to go to next parameter.

It's not possible to go back step by step to previously modified parameters, but it's possible to go back to last checkpoint pressing  $\textcircled{\text{NN}}$ . On next tables checkpoints are pointed out by the symbol  $\blacklozenge$ .

#### WARNING LIGHT/ICON PARAMETERS tab.

| PARAMETERS | DESCRIPTION |
|------------|-------------|
|------------|-------------|

| READING POSITIONG AND NAMING |                                         |  |  |
|------------------------------|-----------------------------------------|--|--|
| WARNING-LIGHT                | Select the alarm to be configured       |  |  |
| ICON                         | Select the icon associated to the alarm |  |  |

| READING CONVERSION |                                                                   |  |  |
|--------------------|-------------------------------------------------------------------|--|--|
| SOURCE             | Select the source of the alarm                                    |  |  |
| INPUT              | Select from which of the inputs to acquire the value of the alarm |  |  |
| CONTACT TYPE       | Specify the type of the contact of the alarm                      |  |  |

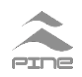

| ALARM CONFIGURATION |                                                                                                  |  |  |
|---------------------|--------------------------------------------------------------------------------------------------|--|--|
| ALARM NOTIFIED      | Set if the alarm is detected only when the engine is running or always                           |  |  |
| DEPENDS ON          | Set if the alarm detection is conditioned by the activation of another warning-light             |  |  |
| DELAY               | Set the delay applied to detection of the alarm condition                                        |  |  |
| MEMORY              | Enable / disable the memory of the alarm. If enabled the alarm must be acknowledged by the user. |  |  |
| BLINKING            | Enable / disable the blinking of the alarm                                                       |  |  |
| BUZZER              | Enable / disable the buzzer on alarm condition                                                   |  |  |
| AUT.STOP            | Enable / disable automatic stop when the alarm is detected                                       |  |  |

The following chart shows the path and the parameters for the readings setting. Colors refer to previous table.

#### WARNING LIGTHS / ICONS CONFIGURATION PATH

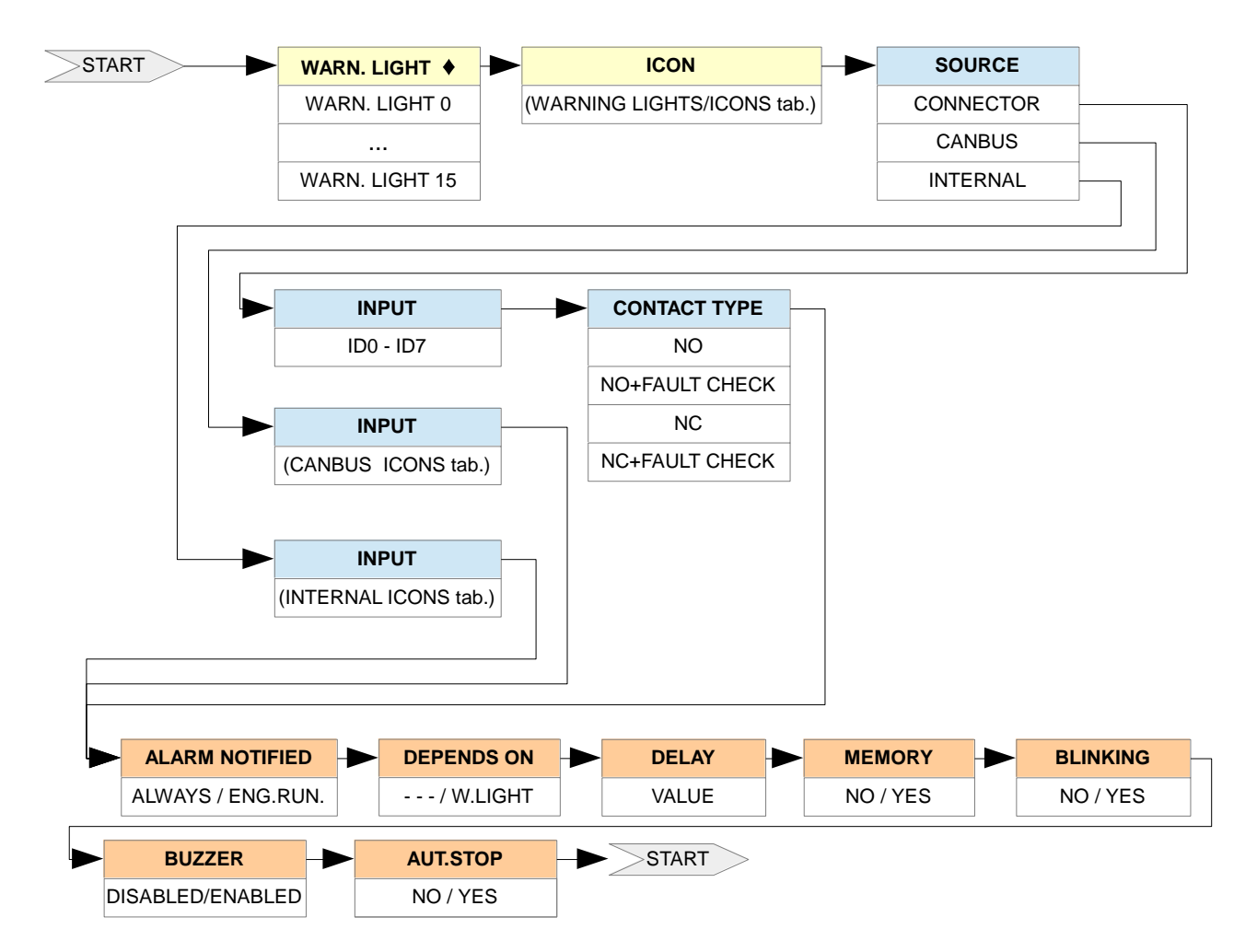

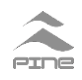

#### CANBUS ICONS tab.

| LIST OF CANBUS WARNIG LIGHTS / ICONS |
|--------------------------------------|
| OIL LOW PRESS.                       |
| WATER HIGH TEMP.                     |
| WATER LOW LEVEL                      |
| FUEL FILTER                          |
| INJECTORS FAULT                      |
| OVERSPEED                            |
| OIL HIGH TEMP.                       |
| WATER IN FUEL                        |
| EMERGENCY STOP                       |
| CHECK ENGINE                         |
| LOW VOLTAGE                          |
| HIGH VOLTAGE                         |
| BOOST HIGH PRES.                     |

#### INTERNAL ICONS tab.

| LIST OF INTERNAL WARNIG LIGHTS / ICONS |
|----------------------------------------|
| PREHEATING                             |
| PRELUBRICATION                         |
| MAINT. 1                               |
| MAINT. 2                               |
| MAINT. 3                               |
| CANBUS MESSAGGES                       |
| CM60 FAILURE                           |
| ENGINE RUNNING                         |
| EXCEEDING cSG                          |
| IGN.CIRC. FAULT                        |
| STOP STATE                             |
| STOP FAILED                            |

In this table are listed all the available warning lights/icons.

|                   |                                  |               |                | ) [              |                                  |              |              |
|-------------------|----------------------------------|---------------|----------------|------------------|----------------------------------|--------------|--------------|
| ICON NAME         | DESCRIPTION                      | OFF           | ON             | ICON NAME        | DESCRIPTION                      | OFF          | ON           |
| HIGH TEMP.        | High temperature                 | F C           | ₽°C            | CM60 FAILURE     | Cumulative CM60 faults           | RDY          | FAiL         |
| HIGH COOLANT T.   | High coolant temperature         |               |                | INJECTORS FAULT  | Injectors fault                  | ò            | Ŷ            |
| HIGH ENG. OIL T.  | High engine oil temperature      | $1 \times 1$  | <u>E-e</u>     | EDC FAILURE      | EDC failure                      | EDC          | EDC          |
| HIGH GEAR BOX T.  | High gear box temperature        | 1%            | 1%             | STOP ACTIVATED   | Stop activated                   | 結다           | Stor         |
| HH TEMP.          | Very (too) high temperature      | HH'C          | HH'C           | IGN. CIRC. FAULT | Ignition circuit fault           |              | lūn.         |
| HH COOLANT T.     | Very (too) high coolant temp.    | HH'S<br>H2 0  | H12 0          | ALTERNATOR FAULT | Alternator circui fault          | Ē            | Ħ            |
| HH ENG. OIL T.    | Very (too) high engine oil temp. | HH'S          | HH.E           | LOW VOLTAGE      | Low voltage                      | to           |              |
| HIGH GEAR OIL P.  | High gear oil pressure           | #18#<br>#4    | 11W            | HIGH VOLTAGE     | High voltage                     | μŪ           | ΗV           |
| HIGH ENG. OIL P.  | High engine oil pressure         | HISH<br>WA    | нарн<br>1967   | EMERGENCY STOP   | Emergency stop                   | $\triangle$  | $\triangle$  |
| LOW PRESSURE      | Low pressure                     | ÷             | Ę              | CHECK ENGINE     | Check engine                     | Q            | Q            |
| LOW ENG. OIL P.   | Low engine oil pressure          | ų.            | Ę.             | OVERSPEED        | Overspeed                        | 0            | $\odot$      |
| LOW G.BOX OIL P.  | Low gear box oil pressure        | ⊷             | +0             | RPM THRESHOLD    | RPM threshold tripped            | *0+          | *œ           |
| LL PRESSURE       | Very (too) low pressure          | L.L.<br>687   | 5.L.<br>6Ar    | NEUTRAL          | Engine transmission in neutral   | GERF         | NEU<br>Fral  |
| LL ENG. OIL P.    | Very (too) low engine oil press. | LL 0<br>68/   | LL D<br>BA(    | FORWARD          | Engine transmission in forward   | (R)          | (F)          |
| HIGH BOOST P.     | High boost pressure              | Ð             | Ð              | ENGINE RUNNING   | Engine running                   | 007<br>(UD   | Eng          |
| LOW LEVEL         | Low level                        | LEV.          | L000<br>L00.   | PREHEATING CYCLE | Preheating cycle in progress     | 2            | 2            |
| LOW WATER LEVEL   | Low water level                  |               |                | PRELUBR. CYCLE   | Prelubrication cycle in progress | ¢¢           | **           |
| LOW COOLANT LEV   | Low coolant level                | Lä.           | ž              | INJECTORS LEAK   | Injectors leak                   | 9            | 3            |
| LOW FUEL LEVEL    | Low fuel level                   | B             | B              | RIGHT INJ.LEAK   | Right injectors leak             | 3            | ŝ            |
| LOW STERN D. OIL  | Low stern oil drive level        | <b>¢</b> ¢    | <b>*</b> *     | LEFT INJ. LEAK   | Left injectors leak              | (G)L         | GL           |
| FUEL FILTER       | Fuel filter obstructed           | , <b></b> ,   | , <b></b> ,    | WATER IN BILGE   | Water in bilge                   | 9            | 9            |
| AIR FILTER        | Air filter obstructed            | AIR           | AIR<br>II      | BILGE PUMP       | Bilge pump active                | ٩            | 6            |
| OIL FILTER        | Oil filter obstructed            | , <b>**</b> ) | 1995)<br>1995) | STOP PRESSED     | Stop button pressed              | ±            | •            |
| BLOW-BY FILTER    | Blow by filter obstructed        | 1             | 1990 I         | STOP PRESSED     | Stop button pressed              | ٤            |              |
| WAT. IN FUEL FIL. | Water in fuel                    |               | 園              | STOP OVERRIDDEN  | Stop overridden                  | Rut.<br>Staf | HAn.<br>Staf |
| MAINTENANCE 1     | Maintenance 1 – Oil change       | \$            | <b>2-</b> 0    | GENERIC ALARM    | Generic alarm                    | ALL          | ALL          |

#### WARNING LIGHTS/ICONS tab.

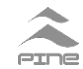

| MAINTENANCE 2   | Maintenance 2              | 3-2        | 2-2      | GENERIC ALARM 1 | Generic alarm 1 | AL1 | AL 1 |
|-----------------|----------------------------|------------|----------|-----------------|-----------------|-----|------|
| MAINTENANCE 3   | Maintenance 3              | 3-3        | 3        | GENERIC ALARM 2 | Generic alarm 2 | AL2 | AL2  |
| CUM. CANBUS MSG | Cumulative CANBUS messages | CRN<br>MSG | ERE<br>E | BELT BROKEN     | Belt broken     | C?  | 9    |

#### **19.3 CALIBRATION**

| CALIBRATIO               | H                       |
|--------------------------|-------------------------|
| Tmm<br>SoA<br>RAP<br>2S6 | 2<br>000<br>20.00<br>** |
| CM60 RPM                 | 1680                    |
| DELAY TO D               | ECLARE                  |

This sub menu allows to set some parameters for a proper engine management.

| PARAMETER | DESCRIPTION                    | VALUE        |
|-----------|--------------------------------|--------------|
| Tmm       | Time to declare engine running | 0 - 240 S    |
| SoA       | Engine ignition RPM threshold  | 0 – 9999 RPM |
| RAP       | Pulse / Eng. Rev. ratio        | 1 - 600      |
| cSG       | (see 17.3.1, next page)        |              |
| CM60 RPM  | RPM value read by CM60         |              |

Tmm is the delay time for engine running detection, used on the ENGINE RUNNING Tab. (chap.10).

SoA is an RPM value higher than those forced by the starter motor are but lower than the RPM at idle; it is used for disconnecting starter motor during automatic engine ignition.

RAP is the pulse/revolution ratio. By changing RAP, the CM60 RPM change. If the RAP is known set the RAP value, otherwise the user can adjust the RAP indirectly by comparing the RPM displayed with the one measured by an accurate (digital) tachometer. Change the RAP to obtain the same value of the accurate tachometer.

#### 19.3.1 CSG

cSG is a general-purpose threshold on RPM; it can activate a warning-light/icon and/or an output relay, therefore it can be used for a remote signaling and external logic.

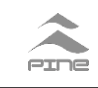

| eS6                       |                                 |                         |
|---------------------------|---------------------------------|-------------------------|
| ∎⊲S6<br>⊲S6<br>⊲S6<br>⊲S6 | VALUE<br>Hyst<br>Level<br>Delay | 1000<br>30<br>HIGH<br>1 |
|                           |                                 |                         |
|                           |                                 |                         |
| RPN 1<br>Value            | THRESHO                         | LD                      |

| PARAMETER | DESCRIPTION         | VALUE      |
|-----------|---------------------|------------|
| cSG VALUE | RPM threshold value | 0-9999     |
| cSG HYST  | Hysteresis          | 0-9999     |
| cSG LEVEL | Active logic level  | HIGH / LOW |
| cSG DELAY | Delay               | 0 – 240 S  |

The cSG VALUE, HYST, LEVEL and DELAY are fully configurable.

cSG VALUE is the value of the threshold named cSG cSG HYST is the VALUE hysteresis.

cSG LEVEL can be set HIGH or LOW.

cSG DELAY is the time that has to elapse before to take the VALUE.

EXAMPLE: VALUE **800** RPM, LEVEL **HIGH**, HYSTERESIS **50**, and DELAY **15**.

If the engine exceeds 800 RPM for more than 15 seconds, according to the SETUP, the warning light/icon associated to cSG will be switched ON and F10 function will energize the associated relay.

If engine RPM go down to 750 (that is VALUE – HYSTERESIS) the icon will be deactivated and the associated relay de-energized.

EXAMPLE: VALUE 800 RPM, LEVEL LOW, HYSTERESIS 40, DELAY 15.

If the engine exceeds 800 RPM for more than 15 seconds, according to the SETUP, the warning light/icon associated to cSG will be switched OFF and F10 function will de-energize the associated relay.

If engine RPM go down to 760 (that is VALUE – HYSTERESIS) the icon will be activated and the associated relay energized.

#### 19.4 OPTIONS

This page groups various options of the CM60.

| PARAMETER    | DESCRIPTION                       | VALUE     |
|--------------|-----------------------------------|-----------|
| RELAYS       | Output relays settings            |           |
| MAINT. 1     | Maintenance 1 settings            |           |
| SUPPLY V.    | System supply voltage             | 12V / 24V |
| REMOTE ACK.  | Remote alarm acknowledgement      | OFF/ON    |
| RST BY IGN   | Alarms reset by engine ignition   | OFF/ON    |
| IGN. CHECK   | Ignition circuit continuity check | OFF/ON    |
| IGN. DUR.PP  | Ignition during preheat/prelubr.  | OFF/ON    |
| STOP TYPE    | Stop by current supply / cut      | SUP / CUT |
| STOP OVR.SW  | Stop override by CM60 input       | OFF/ON    |
| CM60 MODE    | Set CM60 mode: master / slave     | MST/SLV   |
| CANBUS ADDR. | CM60 CANBUS address               | 0 - 255   |
| ENG. HOURS   | Source of engine hours            | INT / CAN |

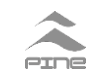

| OPTIONS                                                                                                    |
|----------------------------------------------------------------------------------------------------|
| IRELAYS>>MAINT. 1>>SUPPLY V.12VREMOTE ACK.ONRST BY IGNOFFIGN.CHECKOFFIGN.DUR.PPOFFSTOPTYPESUPSTOPOVR.SNOFFCMGOMODEMSTCANBUSADDR.SENG.HOURSINT |
| OUTPUT RELAYS<br>Settings                                                                                                    |

SUPPLY V. sets the operating voltage of the CM60.

REMOTE ACK enables a CM60 panel to send and receive a REMOTE ACKNOWLEDGE command. When enabled, the pression of (ACM) on a CM60 is propagated on all the connected CM60.

RST BY IGN enables the reset of all the alarms if a positive battery signal is detected on IN\_AVV input (usually it is the contact 50 of the ignition key).

IGN. CHECK enables / disables the continuity check on the ignition line and it is available only with the wiring on scheme 1 in D6.

IGN DUR. PP allows panel to ignite the engine during preheating or prelubrication cycles (this is valid only for ignition conditioned or performed by CM60 panel relay).

STOP OVR.SW enables the use of the OVERRIDE INPUT of the CM60 to disable the automatic stop instead of using an external switch.

CM60 MODE set the panel mode as master (MST) or as slave (SLV). In a system with more than one panel **only a panel has to be set as master**.

## WARNING

CM60 IN SLAVE MODE DOES NOT MANAGE THE CANBUS MESSAGES AND THE ANALOG AND DIGITAL INPUTS; IT CAN ONLY RECEIVE THE DATA, SIGNALS AND MEASURES VIA SERIAL BUS (RS485).

#### 19.5 RELAYS

This page allows user to configure the CM60 functions and to associate them to the relays. First user has to select the function to be configured by pressing O and V then confirm using ENTER to start configuration path of the function.

The following table contains the list of relay functions and the output relay that can be associated.

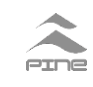

| F00  | ->            | RL4   |      |
|------|---------------|-------|------|
| F01  | ->            | RLO   |      |
| F02  | $\rightarrow$ | MOT   | USED |
| F03. | $\rightarrow$ | NOT   | USED |
| F04. | $\rightarrow$ | MOT   | USED |
| F05. | $\rightarrow$ | NOT   | USED |
| F06. | $\rightarrow$ | NOT   | USED |
| F07. | $\rightarrow$ | NOT   | USED |
| F08. | $\rightarrow$ | NOT   | USED |
| F09. | $\rightarrow$ | MOT   | USED |
| F10  | $\rightarrow$ | NOT   | USED |
| F11  | $\rightarrow$ | MOT   | USED |
|      |               |       |      |
| FUN( | TI            | DM F( | )0   |
| IGM) | [TI!          | DM    |      |

| FUNCTION CODE | FUNCTION NAME   | OUTPUT RELAY         |
|---------------|-----------------|----------------------|
| F00           | Ignition        | RL4                  |
| F01           | Stop            | RL0                  |
| F02           | Siren           | Any relay not in use |
| F03           | Preheating      | Any relay not in use |
| F04           | Prelubrication  | Any relay not in use |
| F05           | Cum. alarms     | Any relay not in use |
| F06           | Cum. faults     | Any relay not in use |
| F07           | Cum. safeties   | Any relay not in use |
| F08           | Eng. running    | Any relay not in use |
| F09           | CM60 faults     | Any relay not in use |
| F10           | cSG thres. trip | Any relay not in use |
| F11           | Pulse           | Any relay not in use |

NOTE: some functions have the same configuration path but performs

different functions.

#### F00 – IGNITION FUNCTION

This function performs the timed engine ignition.

# Ignition function configuration path

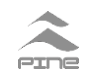

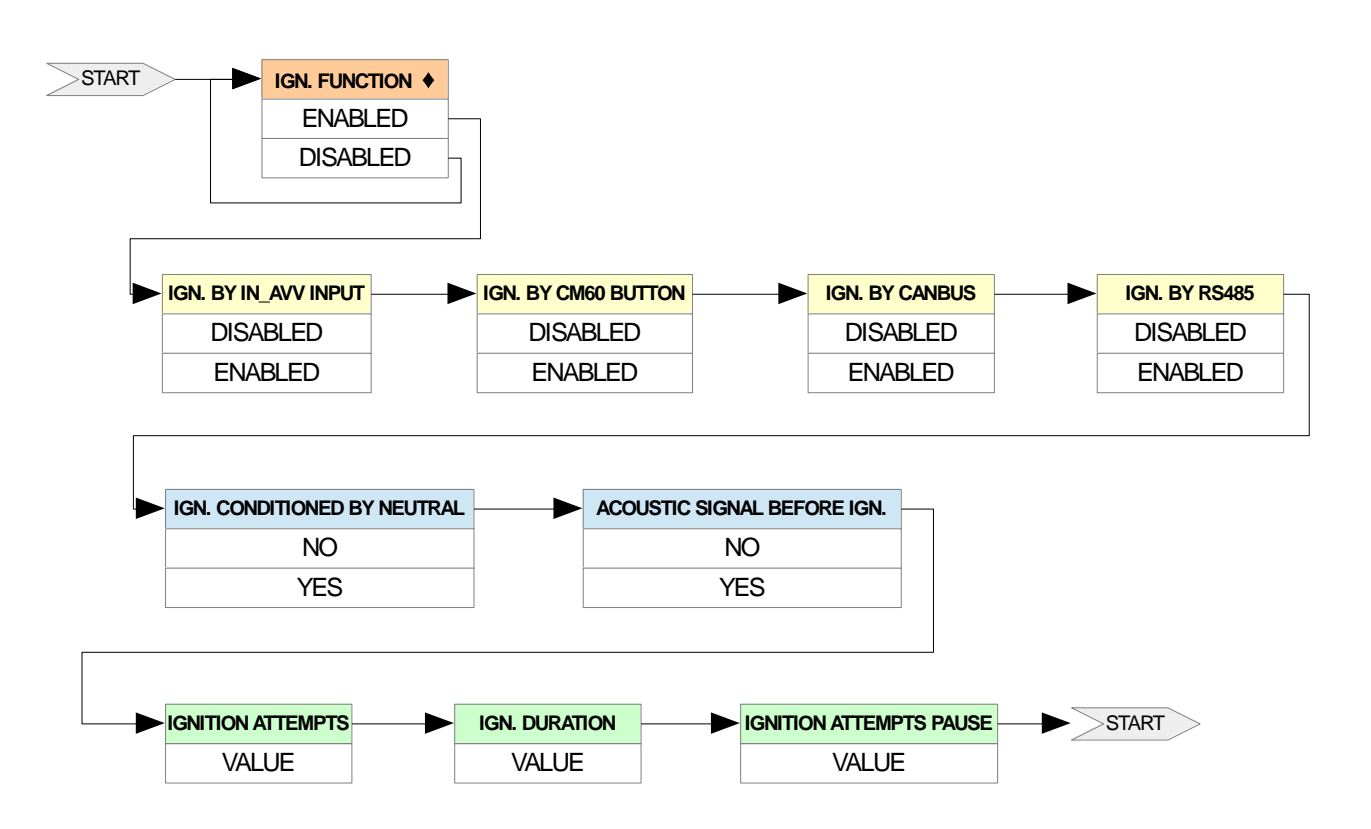

#### Ignition function parameters tab.

| PARAMETERS                  | DESCRIPTION                                                                  |
|-----------------------------|------------------------------------------------------------------------------|
| IGN. FUNCTION               | Disable / enable the function                                                |
| IGN. BY IN_AVV INPUT        | Disable / enable the ignition by IN_AVV input                                |
| IGN. BY CM60 BUTTON         | Disable / enable the ignition by button on CM60                              |
| IGN. BY CANBUS              | Disable / enable the ignition by CANBUS (not available)                      |
| IGN. BY RS485               | Disable / enable the ignition by RS485 (not available)                       |
| IGN. CONDITIONED BY NEUTRAL | If enabled inhibits the ignition if the engine is not in neutral             |
| ACOUSTIC SIGNAL BEFORE IGN. | If enabled an acoustic signal is emitted before the ignition (not available) |
| IGNITION ATTEMPTS           | Set the number of ignition attempts                                          |
| IGN. DURATION               | Set the duration of an ignition attempt (in seconds)                         |
| IGNITION ATTEMPTS PAUSE     | Set the pause between successive ignition attempts                           |

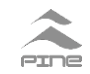

#### **F01 – STOP FUNCTION**

This function performs the automatic engine stop and the timed stop.

#### Stop function configuration path

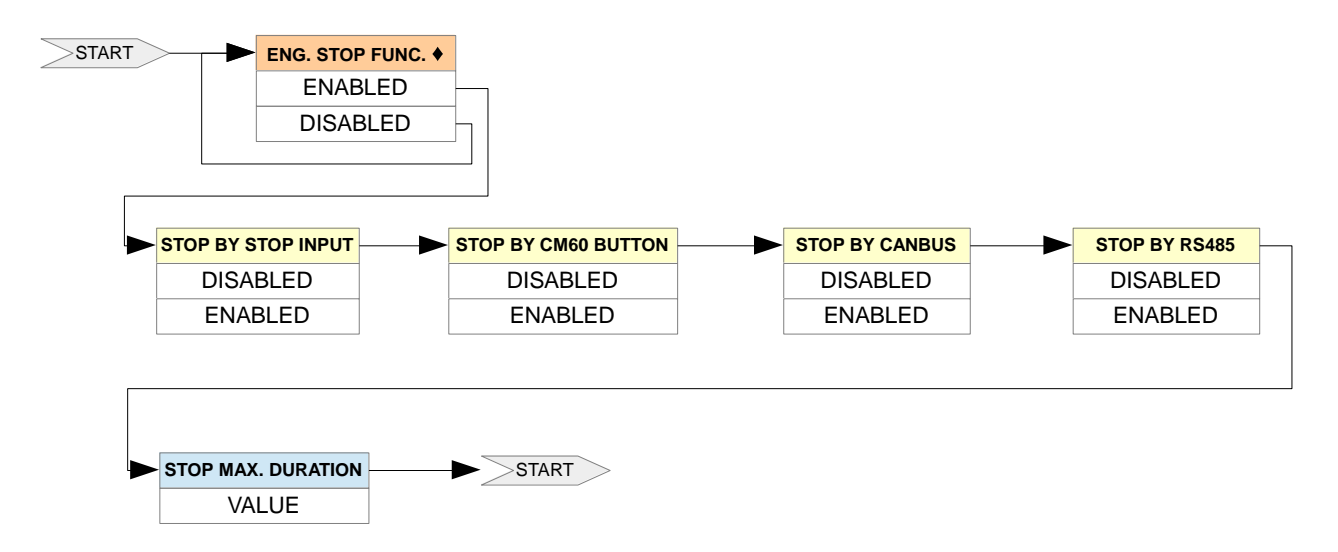

#### Stop function Parameters tab.

| PARAMETERS          | DESCRIPTION                                         |  |
|---------------------|-----------------------------------------------------|--|
| ENG. STOP FUNC.     | Disable / enable the function                       |  |
| STOP BY INPUT       | Disable / enable the ignition by STOP input         |  |
| STOP BY CM60 BUTTON | Disable / enable the stop by button on CM60         |  |
| STOP BY CANBUS      | Disable / enable the stop by CANBUS (not available) |  |
| STOP BY RS485       | Disable / enable the stop by RS485 (not available)  |  |
| STOP MAX. DURATION  | Set the duration of a stop attempt (in seconds)     |  |

#### **F02 – SIREN FUNCTION**

The Siren function activates a relay every time that the buzzer is activated.

#### Siren function configuration path

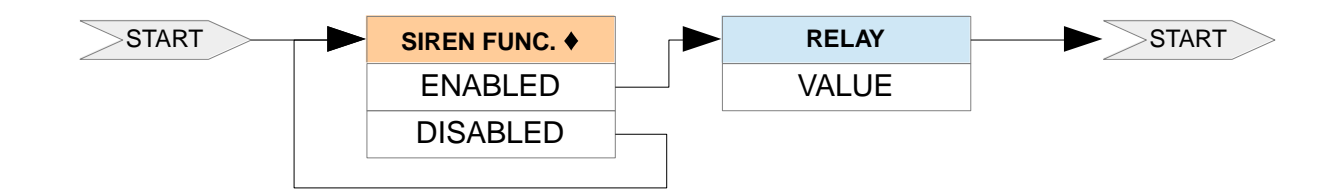

#### F02 Parameters tab.

| PARAMETERS  | DESCRIPTION                   |  |
|-------------|-------------------------------|--|
| SIREN FUNC. | Disable / enable the function |  |
| RELAY       | Select the output relay       |  |

#### **F03 – PREHEATING FUNCTION**

The Preheating function performs the preheating of the engine.

#### Preheating function configuration path

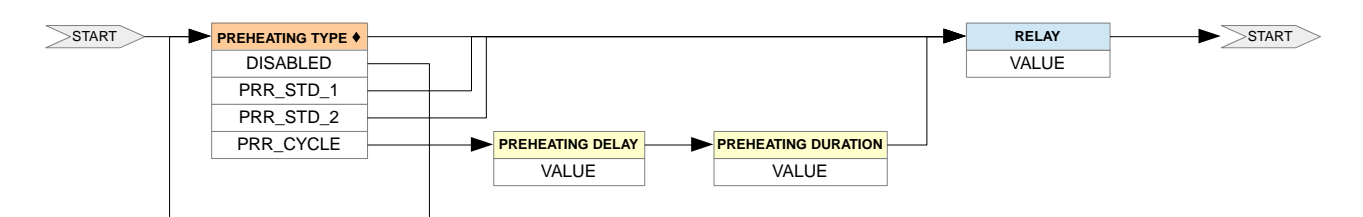

#### Preheating function parameters tab.

| PARAMETERS          | DESCRIPTION                                                           |
|---------------------|-----------------------------------------------------------------------|
| PREHEATING TYPE     | Set the preheating type                                               |
| PREHEATING DELAY    | Set the preheating delay referred to the issuing of preheating comand |
| PREHEATING DURATION | Set the preheating phase duration                                     |
| RELAY               | Select the output relay                                               |

#### **F04 – PRELUBRICATION FUNCTION**

The Prelubrication function performs the prelubrication of the engine.

#### Prelubrication function configuration path

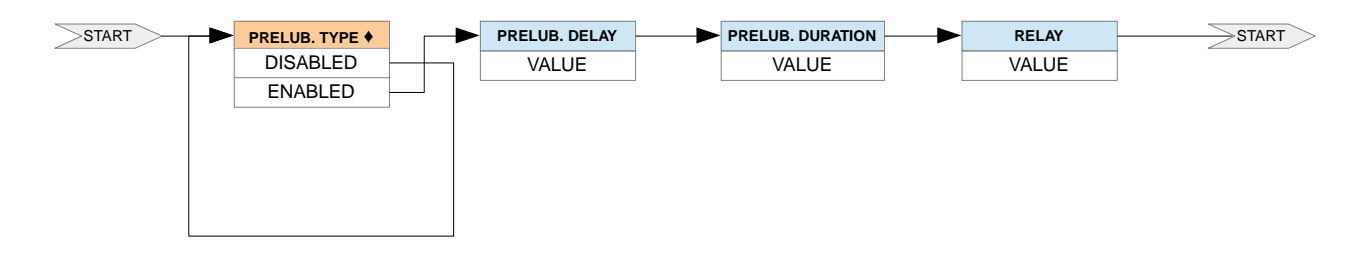

#### Prelubrication function parameters tab.

| PARAMETERS       | DESCRIPTION                                                                   |  |  |  |  |  |  |  |  |
|------------------|-------------------------------------------------------------------------------|--|--|--|--|--|--|--|--|
| PRELUB TYPE      | Disable / enable the prelubrication function                                  |  |  |  |  |  |  |  |  |
| PRELUB. DELAY    | Set the prelubrication delay referred to the issuing of prelubrication comand |  |  |  |  |  |  |  |  |
| PRELUB. DURATION | Set the prelubrication phase duration                                         |  |  |  |  |  |  |  |  |
| RELAY            | Select the output relay                                                       |  |  |  |  |  |  |  |  |

#### **F05 – CUMULATIVE ALARMS FUNCTION**

This function is used to signal, cumulatively, the presence of one or more alarms and to send out this signalling energizing the associated relay.

#### **F06 – CUMULATIVE FAULTS FUNCTION**

This function is used to signal, cumulatively, the presence of one or more faults and to send out this signalling energizing the associated relay.

#### **F07 – CUMULATIVE SAFETIES FUNCTION**

This function is used to signal, cumulatively, the intervention of one or more safeties and to send out this signalling energizing the associated relay.

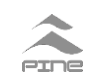

#### **F09 – CUMULATIVE CM60 FAULT FUNCTION**

This function is used to signal, cumulatively, the presence of one or more internal CM60 faults (i.e. internal memory damaged) and to send out this signalling energizing the associated relay.

When the "MEMORY" parameter is set to "ON" the associated relay remains activated till the user acknowledgement.

F05, F06, F07, F09 have the same configuration path.

# Cumulative alarms function / Cumulative faults function / Cumulative safeties function / Cumulative CM60 fault function configuration path

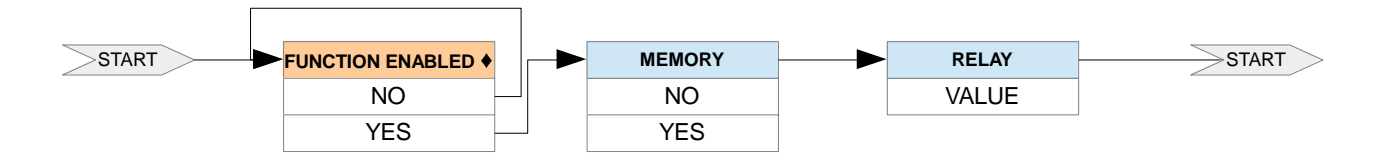

#### F05 / F06 / F07 / F09 Parameters tab.

| PARAMETERS      | DESCRIPTION                                  |  |  |  |  |  |  |
|-----------------|----------------------------------------------|--|--|--|--|--|--|
| FUNCTION ENALED | Disable / enable the function                |  |  |  |  |  |  |
| MEMORY          | Disable / enable the memory on the signaling |  |  |  |  |  |  |
| RELAY           | Select the output relay                      |  |  |  |  |  |  |

#### F08 – ENG. RUNNING FUNCTION

This function is used to signal the engine state, running or not running (see Engine running tab. chap. 10) and to send out this signalling energizing the associated relay.

#### F10 – cSG THRES. TRIP FUNCTION

This function is used to notify the cSG threshold tripping and to send out this signalling **energizing** the associated relay.

#### **F11 – PULSE FUNCTION**

This function is used to generate a 400ms pulse on the associated relay when the "Engine running" state is detected.

F08, F10, F11 have the same configuration path.

# Eng. runnung function / cSG thres. trip function / Pulse function configuration path

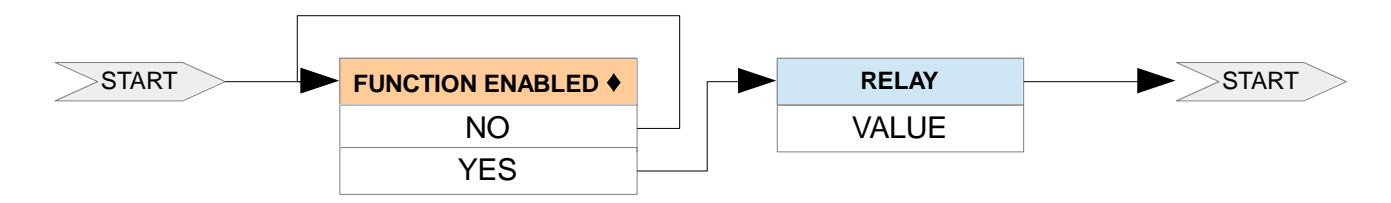

#### F08 / F10 / F11 Parameters tab.

| PARAMETERS      | DESCRIPTION                   |  |  |  |  |  |
|-----------------|-------------------------------|--|--|--|--|--|
| FUNCTION ENALED | Disable / enable the function |  |  |  |  |  |
| RELAY           | Select the output relay       |  |  |  |  |  |

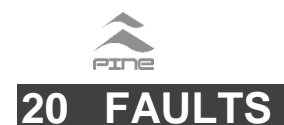

The CM60 checks the internal circuits and the data stored in the internal memory. If there aren't any faults, the "SYSTEM READY" led and the "SYSTEM READY OUTPUT RELAY" will be activated. If "System ready" is not active the display will show an error message.

#### Remember that during SETUP, the panel does not check faults and alarms.

According to the panel setting, the failures to the sensors, to the alarm senders, to the stop circuit, to the start circuit, to the communication lines and to the internal resources of the panel, are notified to the user by visual and acoustic signallings and by fault messages.

In case of serious damages, the "SYSTEM READY" led and the "SYSTEM READY OUTPUT RELAY" are not active.

In such cases, contact the assistance service and report the error message.

## 21 CONFORMITY DECLARATION

# CE

Manufactures declares that the series CM60 engine control panel is in conformity at European requirements of electromagnetic compatibility and of safety with directives 2006/95/EEC (ex 73/23/EEC), 89/336/EEC, 92/31/EEC, 93/68/EEC, 93/97/EEC, EN 60945, and RINA RULES ed. 2007.

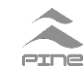

## 22 TECHNICAL SPECIFICATIONS

| POWER SUPPLY                                                                |                              |                                                                                                    | Nominal voltage: from | 12 / 24 VDC                                                                                                    | Range : min                                        | 9.5 VDC max 35 VDC                                |                                                         |  |  |  |  |  |  |
|-----------------------------------------------------------------------------|------------------------------|----------------------------------------------------------------------------------------------------|-----------------------|----------------------------------------------------------------------------------------------------|----------------------------------------------------|---------------------------------------------------|---------------------------------------------------------|--|--|--|--|--|--|
| POWER CONSUMPT                                                              | ION (no loa                  | ds, output relays not power                                                                         | Less than 3 W (tachom | Less than 3 W (tachometer consumption not included)                                                                                                    |                                                    |                                                   |                                                         |  |  |  |  |  |  |
| POWER CONSUMPT                                                              | ION (no loa                  | ds, all output relays powere                                                                        | Less than 7W (tachom  | Less than 7W (tachometer consumption not included)                                                                                                    |                                                    |                                                   |                                                         |  |  |  |  |  |  |
| PROTECTIONS                                                                 |                              |                                                                                                    |                       | Polarity inversion, Battery disconnection extra-voltage (not repetitive).                                                                                       |                                                    |                                                   |                                                         |  |  |  |  |  |  |
| TEMPERATURE                                                                 |                              | WORKING TEMPERATUR                                                                                  | E                     | -25 +55 °C                                                                                                    | -25 +55 °C                                         |                                                   |                                                         |  |  |  |  |  |  |
| TEMPERATURE                                                                 |                              | STORAGE TEMPERATUR                                                                                  | E                     | -30 +80 °C                                                                                                    | 30 +80 °C                                          |                                                   |                                                         |  |  |  |  |  |  |
| RELATIVE HUMIDIT                                                            | Y                            |                                                                                                    |                       | Max 95 %                                                                                                    |                                                    |                                                   |                                                         |  |  |  |  |  |  |
| VISUALIZATION                                                               |                              |                                                                                                    | TRANSFLECTIVE LC      | TRANSFLECTIVE LCD display 128 x 64 dots, back light, sun light readable                                                                                         |                                                    |                                                   |                                                         |  |  |  |  |  |  |
|                                                                             |                              | WARNING-LIGHT / ICONS                                                                               |                       | "System ready" warnin                                                                                                    | g lamp                                             | Up to 16 wa                                       | rning lamps / icons                                     |  |  |  |  |  |  |
| SIGNALINGS                                                                  |                              |                                                                                                    |                       | Internal buzzer                                                                                                    |                                                    |                                                   |                                                         |  |  |  |  |  |  |
|                                                                             |                              | ACOUSTIC SIGNALING                                                                                  |                       | Output for external buz                                                                                                    | zer (see OUTF                                      | VUTS)                                             |                                                         |  |  |  |  |  |  |
|                                                                             |                              | RPM / Speed signal from<br>transducer (line continuity c<br>available)                              | heck                  | Alternator "W" (10KΩ<br>Or - PNP PROXIMITY<br>Or - Pick-up on crown                                                                                             | resistor in para<br>SENSOR (10K<br>wheel (3 - 50VI | llel for continu<br>Ω resistor for<br>RMS - imped | uity check)<br>continuity check)<br>ance from 1 to 20ΚΩ |  |  |  |  |  |  |
|                                                                             | DNS                          | Reading from CANBUS (J1)<br>customized messages                                                     | 939) o                | r 2 RPM measure can b<br>1 from can-bus and 1 f<br>of revs of the propeller                                                                                     | e visualized:<br>orm transducer<br>shaft           | · (engine RPN                                     | <i>I</i> , boat SPEED, measure                          |  |  |  |  |  |  |
|                                                                             |                              | Maximum measurable frequ                                                                            | iency                 | 15KHz - 5V <sub>pp</sub> - duty                                                                                                    | v cycle 50%                                        |                                                   |                                                         |  |  |  |  |  |  |
| ANALOGUE INPUTS                                                             | ;                            | 5 ANALOGUE INPUTS from<br>commercial resistive transde<br>4-20 mA / 0-5 (10) V or from<br>CANBUS    | n<br>ucer /<br>n      | Visualization up to 10 analogue measures (5 for page)<br>4 set points per input for alarm signaling                                                             |                                                    |                                                   |                                                         |  |  |  |  |  |  |
| DIGITAL INPUTS                                                              |                              | 8 DIGITAL INPUTS from N.<br>N.O. contacts (is available<br>continuity or the short circui<br>check) | C. or<br>the<br>t     | Open circuit voltage: $5 V_{dc}$<br>Short circuit voltage: $0-2Vdc - 0.5 mA$<br>Continuity / short circuit voltage (with 4700 $\Omega$ resistor), about 2.5 Vdc |                                                    |                                                   |                                                         |  |  |  |  |  |  |
| CONTINUITY CHECK                                                            | ٢                            | Start and Stop Connection I                                                                         | ines                  | Fault if open circuit is o                                                                                                    | letected (if enal                                  | bled)                                             |                                                         |  |  |  |  |  |  |
|                                                                             | SYSTEM R                     | EADY                                                                                                |                       | + POWER SYPPLY when ready max current 1 A                                                                                                    |                                                    |                                                   |                                                         |  |  |  |  |  |  |
|                                                                             |                              |                                                                                                    | RL0                   | ENGINE STOP or another function if Engine Stop is not required (see<br>OPTION SUB MENU in setup) max current 1 A                                                |                                                    |                                                   |                                                         |  |  |  |  |  |  |
|                                                                             | 5 RELAYS                     |                                                                                                    | RL1                   | One of the functions as in OPTION SUB MENU max current 1 A                                                                                                    |                                                    |                                                   |                                                         |  |  |  |  |  |  |
|                                                                             | the "C" cont<br>resettable f | acts are protected by self-<br>uses (PTC) max current 1 A                                           | RL2                   | One of the functions as in OPTION SUB MENU max current 1 A                                                                                                    |                                                    |                                                   |                                                         |  |  |  |  |  |  |
| OUTPUTS                                                                     |                              |                                                                                                    | RL3                   | One of the functions as in OPTION SUB MENU max current 1 A                                                                                                    |                                                    |                                                   |                                                         |  |  |  |  |  |  |
|                                                                             |                              |                                                                                                    | RL4                   | ENGINE IGNITION or another function if Engine ignition is not required (see<br>OPTION SUB MENU in setup) max current 1 A                                        |                                                    |                                                   |                                                         |  |  |  |  |  |  |
|                                                                             | BUZZER                       |                                                                                                    |                       | max current 10 mA                                                                                                    |                                                    |                                                   |                                                         |  |  |  |  |  |  |
|                                                                             | ALIERNA                      |                                                                                                    | "D+"                  | Alternatively to the digital input ID 7 - CN3/2) peak current 0.35 A                                                                                            |                                                    |                                                   |                                                         |  |  |  |  |  |  |
|                                                                             | Tachomete                    |                                                                                                    |                       |                                                                                                    | Micianal                                           |                                                   | max current 1.4                                         |  |  |  |  |  |  |
|                                                                             | Tachomete                    | BACKEIGITTING                                                                                       |                       |                                                                                                    | CM62                                               |                                                   | CM62                                                    |  |  |  |  |  |  |
| DIMENSION                                                                   |                              |                                                                                                    | -                     | 85 x 135 mm                                                                                                    | 222 x 135 mn                                       | <b>n</b>                                          | 335 x 135 mm                                            |  |  |  |  |  |  |
| ELECTRONIC UNIT I                                                           | P PROTECT                    | ION GRADE - FRONT SIDE correctly installed)                                                         |                       | IP 66                                                                                                    | P 66         IP 66         IP 66                   |                                                   |                                                         |  |  |  |  |  |  |
| MEASURE PRECISIO<br>ENGINE RPM:<br>TEMPERATURES :<br>PRESSURES :<br>OTHERS: | included):                   |                                                                                                    |                       |                                                                                                    |                                                    |                                                   |                                                         |  |  |  |  |  |  |

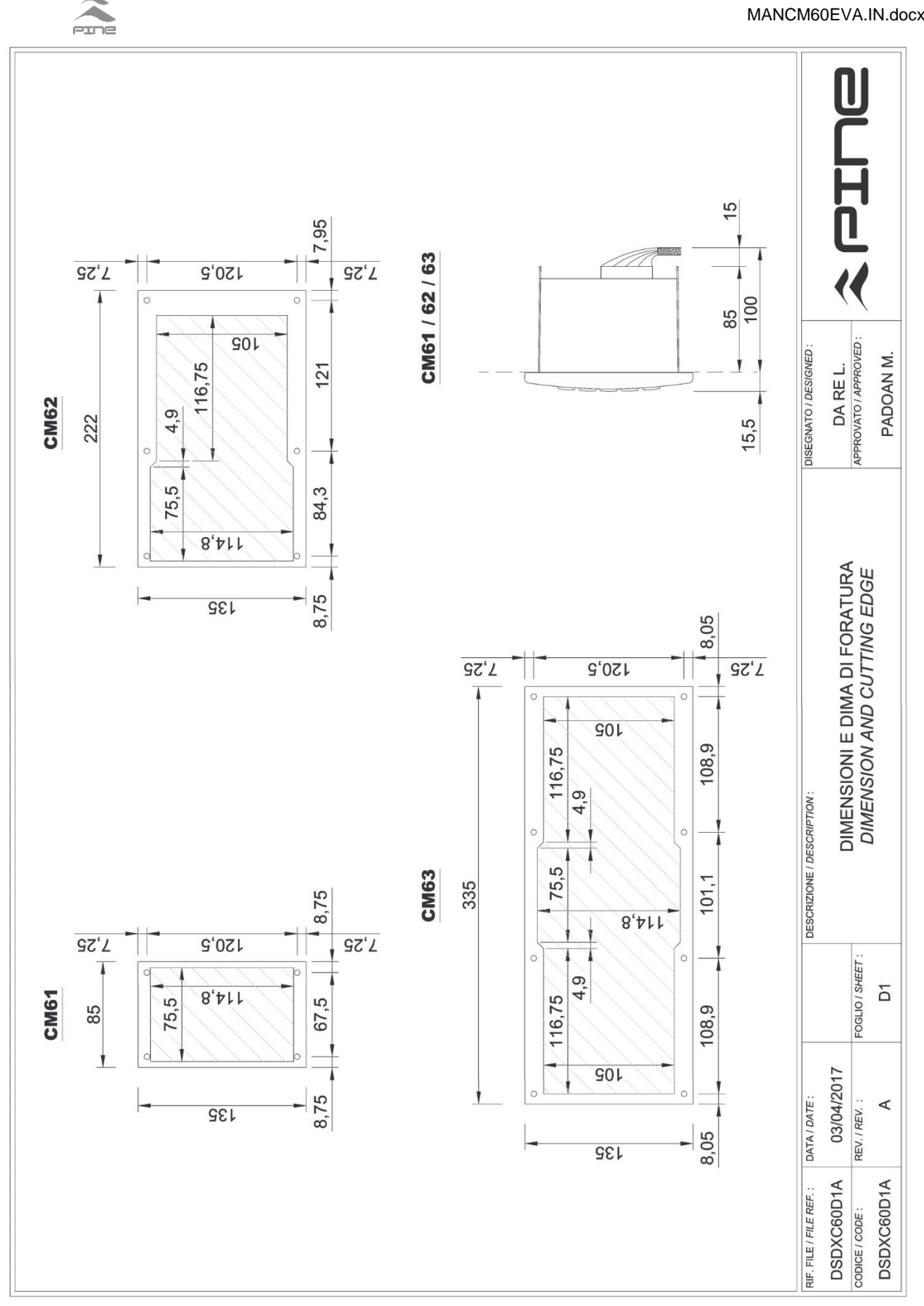

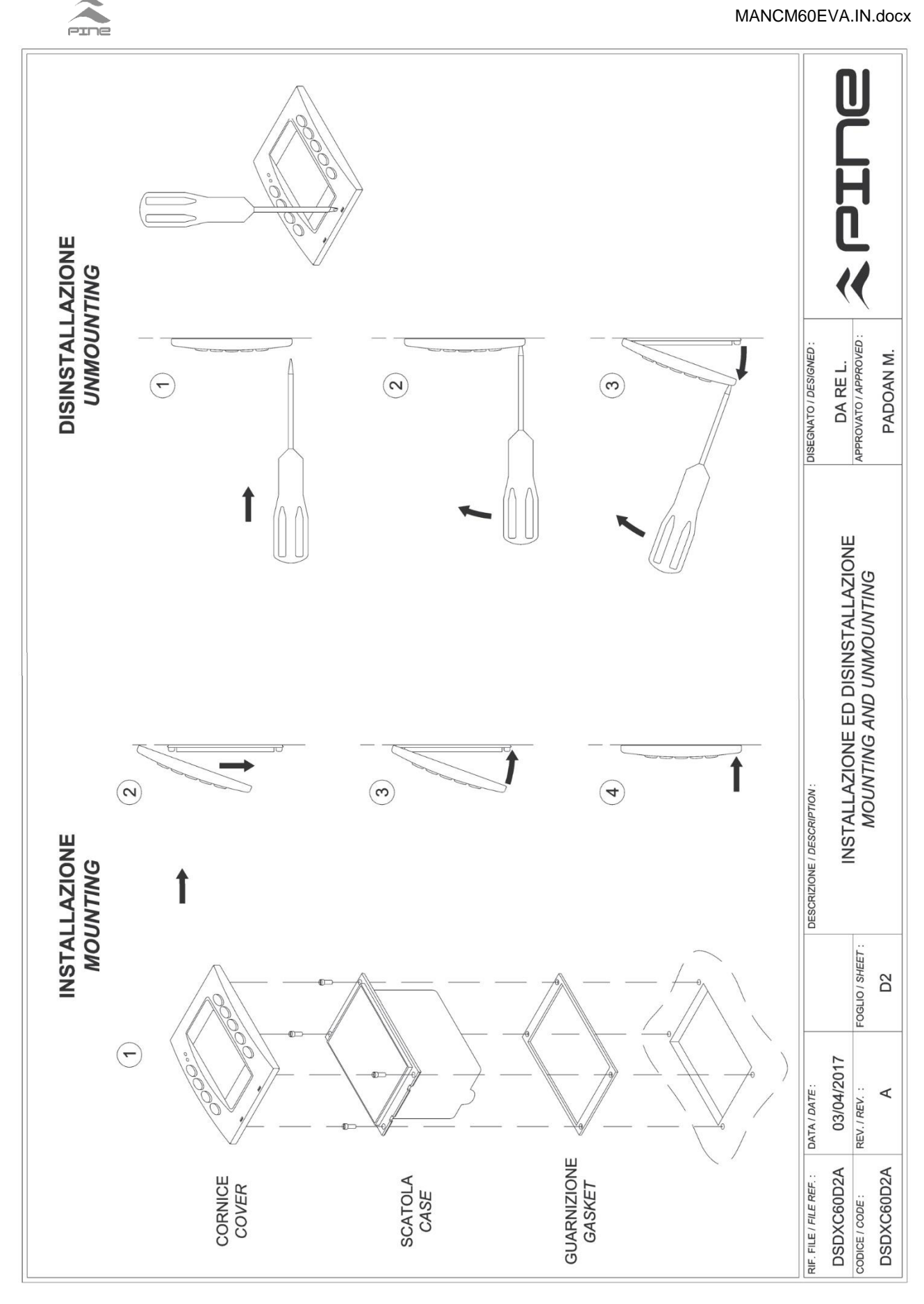

| CONNETTORE / CONNECTOR | CN3      | NUM SEG. DESCRIZIONE                                            | 1 +15 POSITIVO BATTERIA SOTTO CHIAVE 15 | POSITIVE POLE OF POWER SUPPLY UNDER KEY '15' | 2 ID7 INGRESSO GENERATORE D+ / ALLARME DIGITALE 7<br>D+ GENERATOR / DIGITAL INPUT 7 | 3 GND NEGATIVO BATTERIA<br>CAN ELLE NEGATIVE POLE OF POWER SUPPLY | VICES 4 OUT_LUM_RPM- RETROILLUMINAZIONE CONTAGIRI ESTERNO (NEGATIVO)<br>EXTERNAL RPM COUNTER BACK LIGHT (NEGATIVE) | 5 RL0_C USCITA DIGITALE 0 (C - ARRESTO)<br>DIGITAL OUTPUT 0 (C - STOP) | 6 RL5 USCITA DIGITALE (+B)<br>DIGITAL OUTPUT (+B) | 7 RL1_C USCITA DIGITALE 1 (C)              | 8 RL2_C USCITA DIGITALE 2 (C) | 9 Ru3_C USCITA DOLTOL 2 (C)             | 10 OUT LUM RPM+ RETROILLUMINAZIONE CONTAGIRI ESTERNO (POSITIVO) | EXTERNAL RPM COUNTER BACK LIGHT (POSITIVE) | 11 RL4_C USCITA DIGITALE 4 (C - AVVIAMENTO)<br>DIGITAL OUTPUT 4 (C - START) | 12 +BATT POSITIVO BATTERIA<br>POSITIVE POLE OF POWER SUPPLY | 13 GND NEGATIVO BATTERIA<br>NEGATIVE POLE OF POWER SUPPLY | 14 OUT_RPM SEGNALE PER CONTAGIRI ESTERNO<br>INPUT SIGNAL FOR EXTERNAL RPM COUNTER | 15 RL0_NC USCITA DIGITALE 0 (NC - ARRESTO)<br>DIGITAL OUTPUT 0 (NC - STOP) | 16 RL0_NO USCITA DIGITALE 0 (NO - ARRESTO)<br>DIGITAL OUTPUT 0 (NO - STOP) | 17 CM_PRONTO USCITA DIGITALE - CENTRALINA PRONTA (+B)<br>DIGITAL OUTPUT - UNIT READY (+B) | 18 RL1_NO USCITA DIGITALE 1 (NO)<br>DIGITAL OUTPUT 1 (NO) | 19 RL2_NO USCITA DIGITALE 2 (NO)<br>DIGITAL OUTPUT 2 (NO) | 20 RL3_NO USCITA DIGITALE 3 (NO)<br>DIGITAL OUTPUT 3 (NO)   | 21 +ALIM_RPM POSITIVO ALIMENTAZIONE PER CONTAGIRI ESTERNO<br>POSITIVE POWER SUPPLY FOR EXTERNAL RPM COUNTER | 22 RL4_NO USCITA DIGITALE 4 (NO - AVVIAMENTO)<br>DIGITAL OUTPUT 4 (NO - START) | DISEGNATO / DES/GNED :    |                             |                                | PADOAN M.  |
|------------------------|----------|-----------------------------------------------------------------|-----------------------------------------|----------------------------------------------|-------------------------------------------------------------------------------------|-------------------------------------------------------------------|----------------------------------------------------------------------------------------------------|------------------------------------------------------------------------|---------------------------------------------------|--------------------------------------------|-------------------------------|-----------------------------------------|-----------------------------------------------------------------|--------------------------------------------|-----------------------------------------------------------------------------|-------------------------------------------------------------|-----------------------------------------------------------|-----------------------------------------------------------------------------------|----------------------------------------------------------------------------|----------------------------------------------------------------------------|-------------------------------------------------------------------------------------------|-----------------------------------------------------------|-----------------------------------------------------------|-------------------------------------------------------------|----------------------------------------------------------------------------------------------------|--------------------------------------------------------------------------------|---------------------------|-----------------------------|--------------------------------|------------|
| CONNETTORE / CONNECTOR | J1 - CN1 | CN1 CN2<br>NUM NUM SEG. DESCRIZIONE<br>PIN PIN SIG. DESCRIPTION | 7+8 1 CANH SEGNALE CAN BUS 'H'          | 246 2 CND NECATIVO BATTEDIA                  | 14-0 2 GIVE NEGATIVE POLI ERINA<br>NEGATIVE POLE OPPER SUPPLY                       |                                                                   | POWER SUPPLY FOR CAN BUS SERIAL DE                                                                                 |                                                                        | VISTA POSTERIORE                                  | DACK VIEW                                  |                               | 0                                       |                                                                 |                                            | 8<br>                                                                       |                                                             | S CN3                                                     | 9 * * * 18 12 * * 1                                                               |                                                                            |                                                                            |                                                                                           |                                                           |                                                           |                                                             | 0                                                                                                    | 0                                                                              | SCRIZIONE / DESCRIPTION : | CM60 : CONNETTORI E SEGNALI | CM60 : CONNECTORS AND SIGNALS  |            |
| TTORE / CONNECTOR      | CN2      | SCRIPTION                                                       | ZER ESTERNO<br>TERNAL BUZZER            | EA0183 SEGNALE 'B'<br>EA0183 'B' SIGNAL      | RESSO DIGITALE 0                                                                    | RESSO DIGITALE 2<br>RTAL INPUT 2                                  | RESSO DIGITALE 4<br>RITAL INPUT 4                                                                                  | RESSO DIGITALE 6<br>117AL INPUT 6                                      | RESSO LETTURA ANALOGICA 1<br>ALOG INPUT 1         | IRESSO LETTURA ANALOGICA 4<br>4LOG INPUT 4 | IRESSO AVVIAMENTO             | EA0183 SEGNALE 'A'<br>EA0183 'A' SIGNAL | MINPUT SIGNALE GIRI - RPM<br>MINPUT SIGNAL                      | RESSO DIGITALE 1<br>ITAL INPUT 1           | RESSO DIGITALE 3                                                            | RESSO DIGITALE 5<br>TTAL INPUT 5                            | RESSO LETTURA ANALOGICA 0<br>ALOG INPUT 0                 | RESSO LETTURA ANALOGICA 2<br>ALOG INPUT 2                                         | RESSO LETTURA ANALOGICA 3<br>ALOG INPUT 3                                  | 3ATIVO BATTERIA<br>3ATIVE POLE OF POWER SUPPLY                             | TTORE / CONNECTOR                                                                         | CN7<br>SCRIZIONE                                          | SCKIPTION<br>185 SEGNALE 'R'                              | 485 'B' SIGNAL<br>MENTAZIONE PER DISPOSITIVI SFRIALI CAN BU | WER SUPPLY FOR CAN BUS SERIAL DEVICES<br>485 SEGNALE 'A'                                                    | 485 'A' SIGNAL<br>3ATIVO BATTERIA<br>3ATIVE POLE OF POWER SUPPLY               | DATA / DATE : DE          | 03/04/2017                  | REV. / REV. : FUGLIO / SHEE/ : | A D3       |
| CONNE                  |          | PIN SIG. DE                                                     | 1 BUZ_ESI BU                            | Z NMEAU183_B NN                              | 3 ID0 INC                                                                           | 4 ID2 INC<br>D/C                                                  | 5 ID4 INC<br>DIC                                                                                                   | 6 ID6 INC                                                              | 7 Ai1 INC                                         | 8 Ai4 INC                                  |                               | 10 NMEA0183_A NN                        |                                                                 | 12 ID1 INC<br>DIC                          | 13 ID3 IN0                                                                  | 14 ID5 INC<br>DIC                                           | 15 AIO INC<br>AN                                          | 16 Ai2 INC<br>AN                                                                  | 17 AI3 INC<br>AN                                                           | 18 GND NE<br>NE                                                            | CONNE                                                                                     | NUM SEG. DE                                               | 1 DC486 B DC                                              | RS +5 SFR ALL                                               | 3 RS485_A RS                                                                                                | 4 GND NE                                                                       | RIF. FILE / FILE REF. :   | DSDXC60D3A                  | CODICE / CODE :                | DSDXC60D3A |

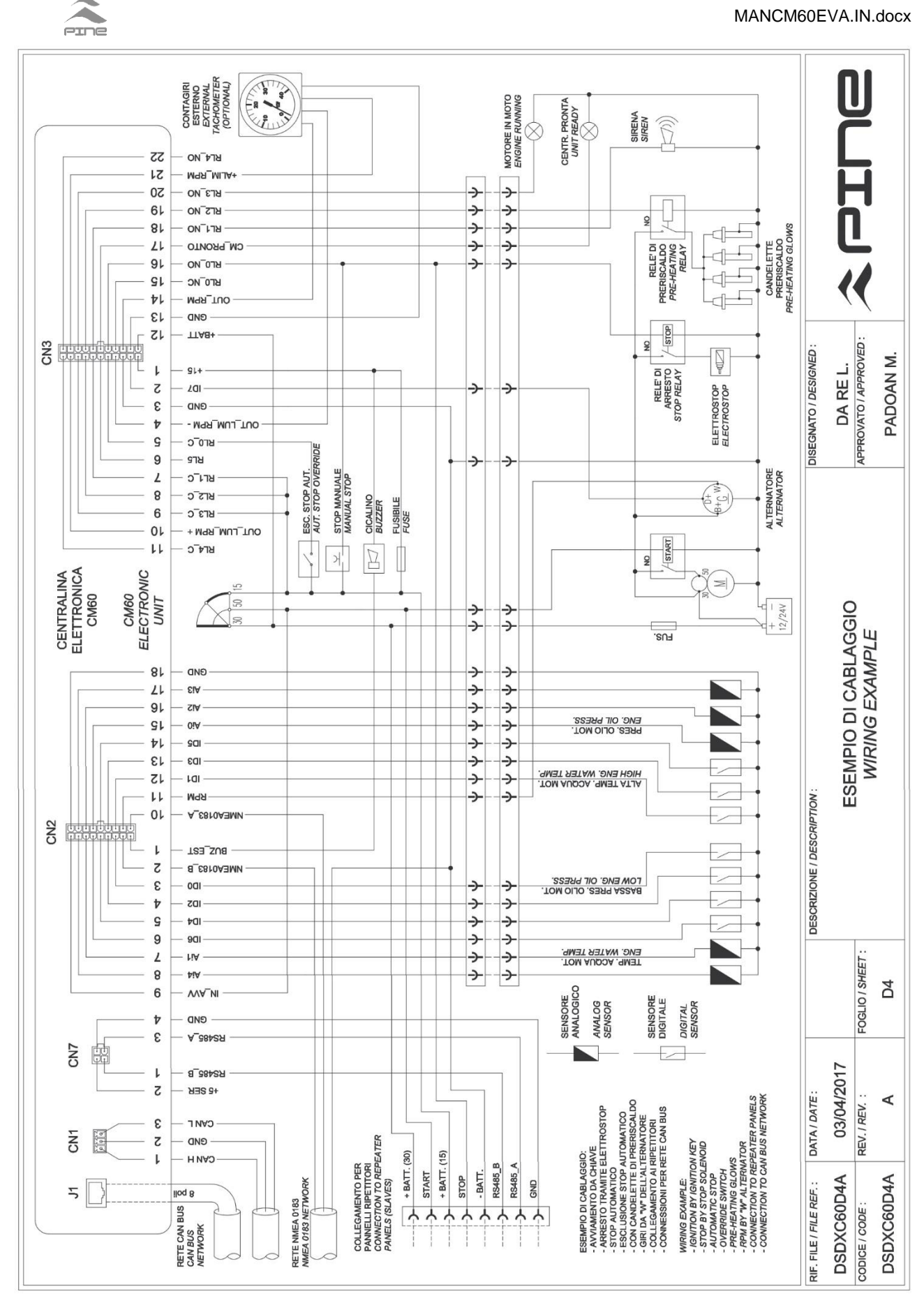

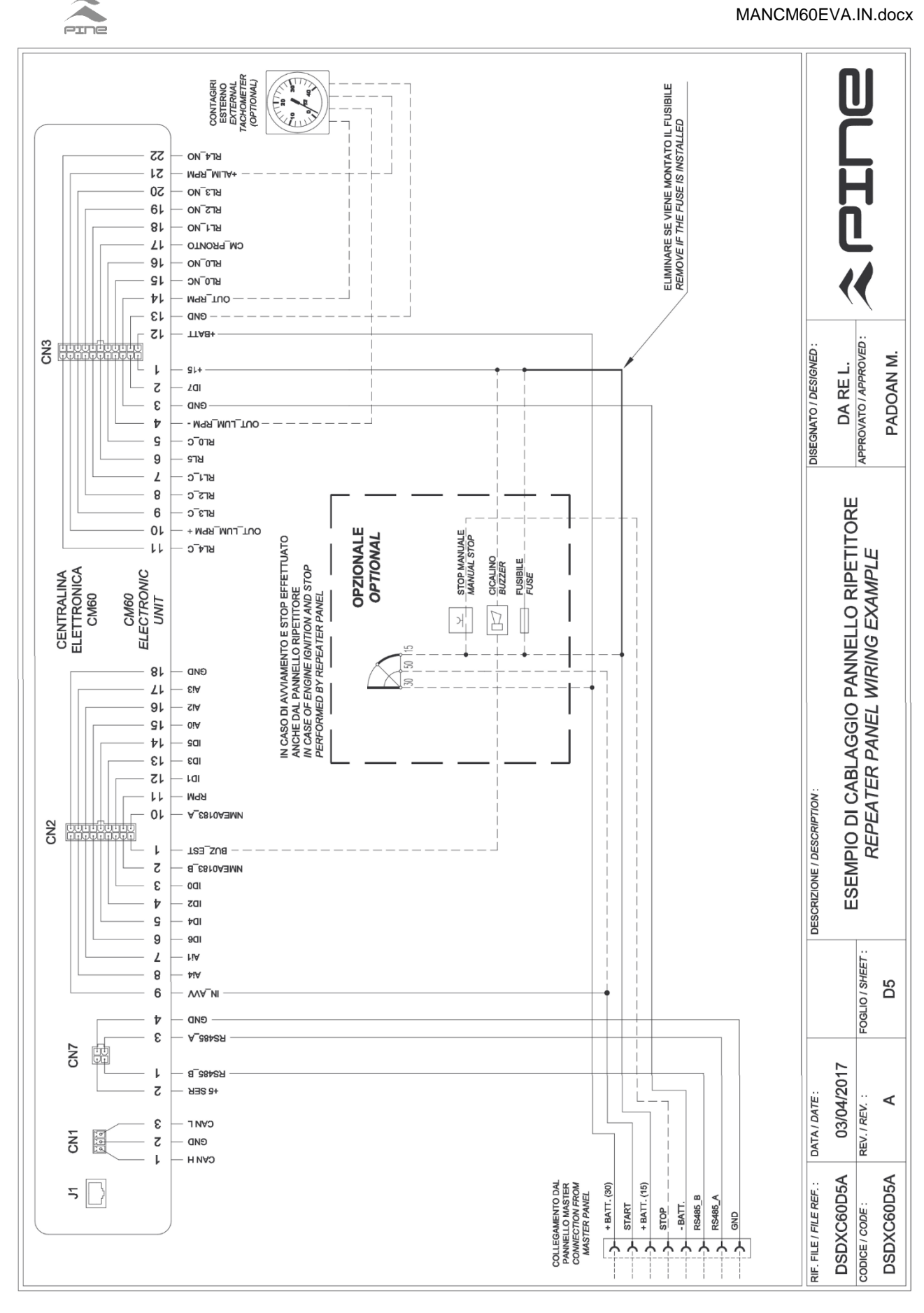

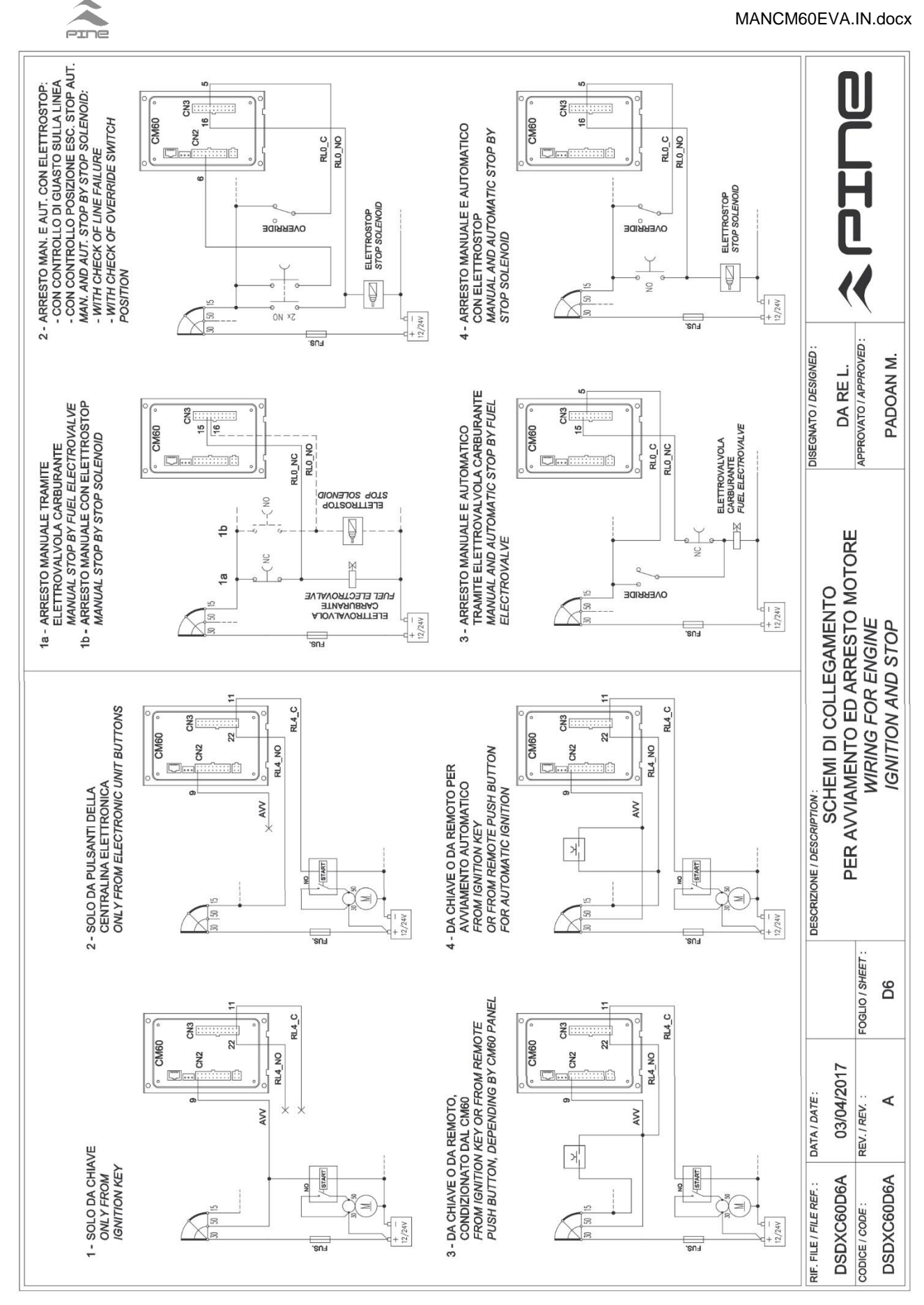

MANCM60EVA.IN.docx

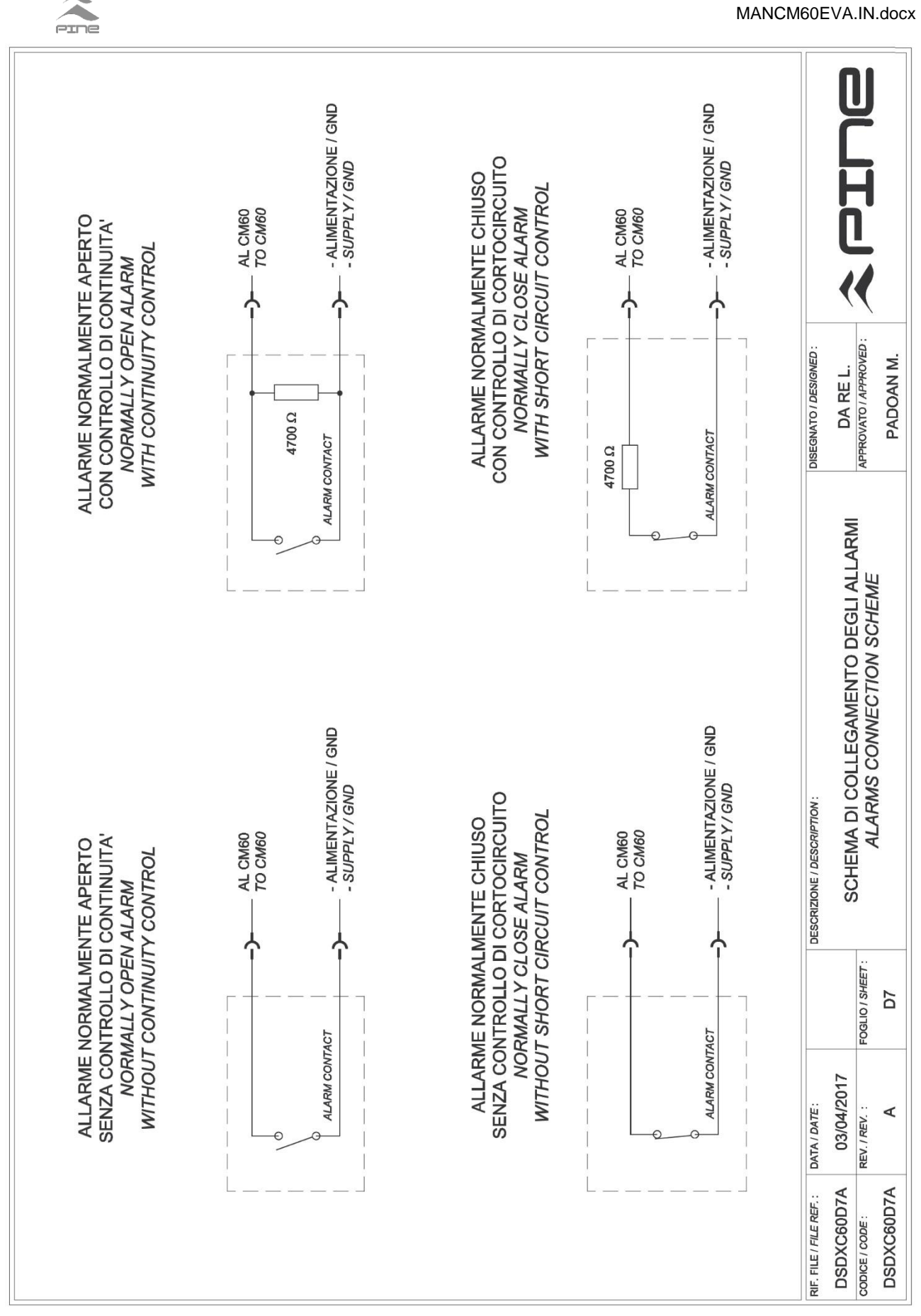

MANCM60EVA.IN.docx

42

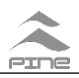

Per una corretta installazione ed impiego del prodotto devono essere utilizzate le informazioni tecniche contenute

in questo manuale e tutte le normali precauzioni.

PINE S.r.I. non è responsabile per danni o guasti provocati dal non corretto utilizzo dei prodotti.

La garanzia copre al massimo il costo del prodotto stesso (cioè la sostituzione del prodotto stesso e non il rimborso)

e non copre I danni causati da un uso improprio dei prodotti.

Le informazioni contenute in questo manuale d'uso sono soggette a cambiamento senza preavviso. PINE S.r.I. non è responsabile di errori tecnici, di stampa o di omissioni nel presente manuale.

All the normal precautions and the technical information contained in this manual must be used for a proper installation and use of the products.

PINE S.r.l. is not responsible of any damage caused by improper use of the products.

Warranty will not cover any damage caused by improper use of the products.

The information contained herein is subject to change without notice.

PINE shall not be liable for technical or editorial errors or omissions contained herein.

## La serie di pannelli CM60 è prodotta in Italia da: CM60 panels are made in Italy by:

PINE S.r.I. Sede legale: Via P. E. Venturini, 56 Chioggia - VE Sede operativa: Via San Pietro n. 49/51– 30014 Cavarzere – Venice - Italy Tel. +39 +426 357041 <u>www.pinesrl.com</u> info@pinesrl.com

PINE S.r.I. Registered office: Via P. E. Venturini, 56 Chioggia - VE Head office: Via San Pietro n. 49/51– 30014 Cavarzere – Venice - Italy Tel. +39 +426 357041 www.pinesrl.com info@pinesrl.com

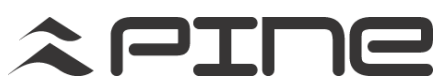

SISTEMI ELETTRONICI - Via Centro, 51 – Fraz. S. Pietro - 30014 Cavarzere (VE) -Italy Tel / Fax +39.0426.35.70.41 www.pinesrl.com info@pinesrl.com (This page has been intentionally left empty)

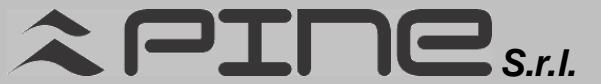

SEDE LEGALE: Via P.E. Venturini, 56 - 30015 CHIOGGIA (VE) SEDE OP. Via Centro, 49 fraz. San Pietro - 30014 CAVARZERE (VE) Tel/Fax 0426/357041 - P. IVA e CF 02661980272 REG. IMPRESE N. 40378 - R.E.A. N.0232884 Capitale sociale € 15.300 int. versato